# **Data Quality**

# MSIS

October 23, 2020

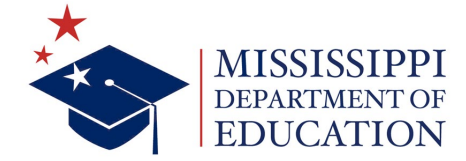

#### VISION

To create a world-class educational system that gives students the knowledge and skills to be successful in college and the workforce, and to flourish as parents and citizens

### **MISSION-**

To provide leadership through the development of policy and accountability systems so that all students are prepared to compete in the global community

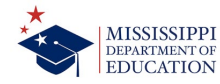

#### **State Board of Education Goals** STRATEGIC PLAN

3

ALL **Students** 

Areas

Proficient and Showing Growth in All Assessed

**EVERY** 

Student Graduates from High School and is Ready for **College** and Career

2

EVERY **Child Has** Access to a High-**Quality Early** Childhood Program

EVERY School Has Effective

Leaders

4

Community Effectively **Teachers and** Uses a World-Class Data System to Improve

Student Outcomes

5

**EVERY** 

EVERY School and

6

**District** is Rated "C" or Higher

EPARTMENT OF EDUCATION

3

# **Data Quality**

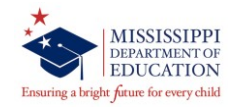

Why is data collected and what is its importance?

- There are Federal and state laws that require data collections.
- Federal and state agencies use data to set policy and guide funding recommendations.
- Data is viewed by stakeholders.

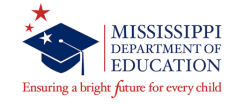

| Data Collection Method                          | Purpose/Use                                                                                                    |
|-------------------------------------------------|----------------------------------------------------------------------------------------------------|
| Surveys                                         | Collects data that is not collected in MSIS                                                                                                    |
| Consolidated State Performance<br>Report (CSPR) | Federal Reporting                                                                                                    |
| MSIS                                            | MS Student Information System(MSIS)<br>provides for the electronic collection and<br>storage of comprehensive detailed data<br>about teachers, administrators, students<br>(Pre-K to 12). |

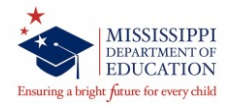

Expectations of data being collected:

- Accurate
- Complete
- Timely

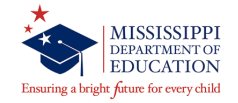

## **Collaboration in Data Collection**

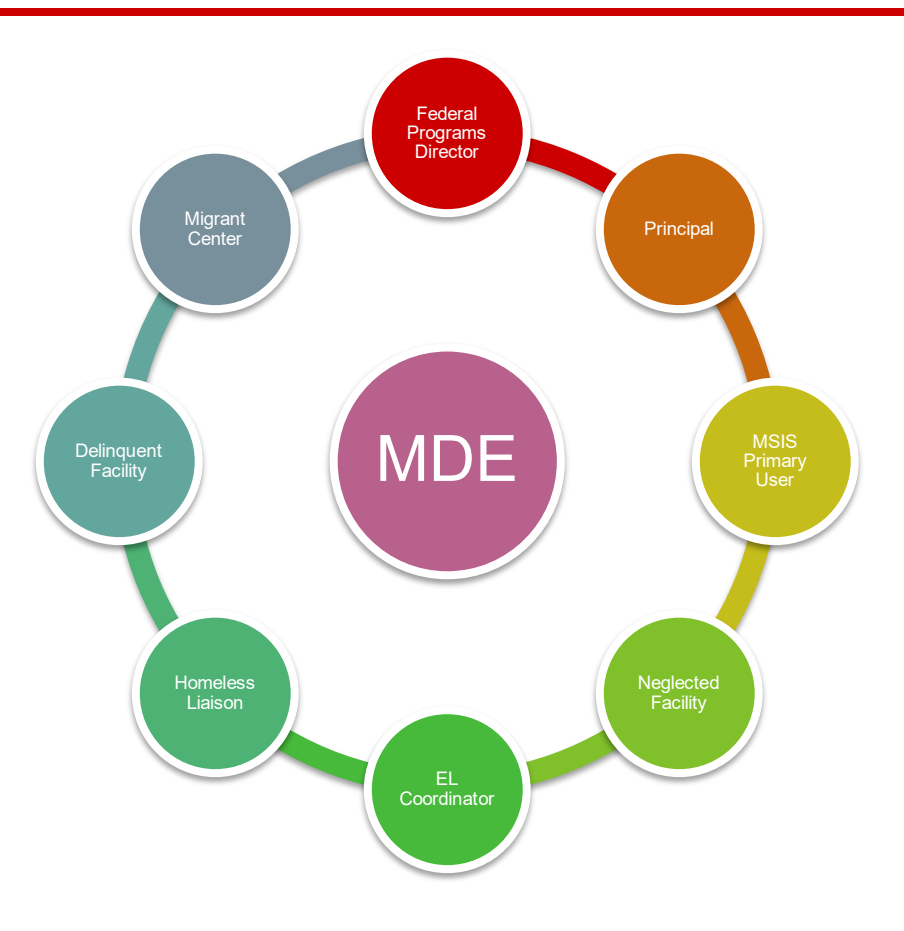

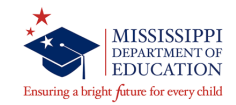

School Administrative Packages (SAP) transfers data to MS Student Information System (MSIS)

| School Administrative Package - SAP | MS Student Information System - MSIS |
|-------------------------------------|--------------------------------------|
| EL – English Learners               | EL – English Learners                |
| Immigrant                           | Immigrant                            |
| Homeless                            | Homeless                             |
| Neglected or Delinquent             | Neglected or Delinquent              |
| Migrant                             | Migrant                              |

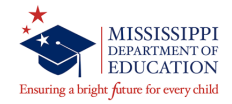

 All indicators must be verified and marked correctly and every month in MSIS.

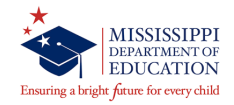

## **MSIS Holding Area Reports**

#### Validating your data before approving

| ᡖ Mississippi Student Information System            | : Main Screen - Production - Enter Mod | e                               |                               |  |
|-----------------------------------------------------|----------------------------------------|---------------------------------|-------------------------------|--|
| <u>F</u> ile Interfaces <u>M</u> aintenance Modules | Reports Security Query Block Help      |                                 |                               |  |
| Mieei                                               | Free Lunch Eligibility                 |                                 |                               |  |
| WISSI.                                              | Student Data                           | Initial Load Duplicate Students | 1                             |  |
|                                                     | Personnel Data                         | Student Transcript              |                               |  |
|                                                     | Monthly Attendance                     | Absences                        |                               |  |
|                                                     | Career and Technical Education Data    | Unexcused Absences              |                               |  |
|                                                     | Special Education Data                 | Eive or More Absences           |                               |  |
|                                                     | Einancial Data                         | Gifted Students                 |                               |  |
|                                                     | District                               | Student Indicators              |                               |  |
|                                                     | Eederal Programs                       | CARNEGIE Unit with NO CREDIT    |                               |  |
|                                                     | MS Report Card                         | Graduates/Completers            |                               |  |
|                                                     | Superintendents Annual                 | Enroliment and Attendance       | •                             |  |
|                                                     | Personnel Snap Shot                    | Dropouts • •                    |                               |  |
|                                                     | MOTO                                   | Discipline/Violence             |                               |  |
|                                                     | 1100                                   | Student Transfer                |                               |  |
| -                                                   |                                        | Student Roster                  |                               |  |
|                                                     | Mississippi Student                    | Promotions •                    |                               |  |
|                                                     | Information System                     | Holding Area                    | Student Indicators            |  |
|                                                     |                                        | Intervention                    | Absences                      |  |
|                                                     |                                        | Summer Activity                 | CARNEGIE Unit with NO CREDIT  |  |
|                                                     |                                        | Test Results                    | ⊻ocational Student Indicators |  |
|                                                     |                                        | Cohort                          | Student Entries               |  |
|                                                     |                                        | Good Cause Exemption            | Student Withdrawals           |  |
|                                                     |                                        | Graduation Option               | Incidents Disposition         |  |
|                                                     |                                        | Incoming Kindergarten           | Student Schedule              |  |
|                                                     |                                        | MS Scholar Information          | ]                             |  |

## **MSIS Holding Area Report**

|                                          |                  | Holding Area Student Indicat | ors Report |             |
|------------------------------------------|------------------|------------------------------|------------|-------------|
|                                          |                  | 2020 - 2021                  |            | MSIS        |
| September 24, 2020<br>Thursday, 03:53 PM |                  |                              |            | Page 1 of 1 |
| MSIS<br>ID Last Name Fi                  | irst Name        |                              | IMMIGRANT  |             |
|                                          | REPORTING PERIOD | 1/2020                       |            |             |
|                                          |                  |                              |            |             |
|                                          |                  |                              | Y          |             |
|                                          |                  |                              | Y          |             |
|                                          |                  |                              | Y          |             |
|                                          |                  |                              | Y          |             |
|                                          |                  |                              | Y          |             |
|                                          |                  |                              | Y          |             |
|                                          |                  |                              | Y          |             |
|                                          |                  |                              | Y          |             |
|                                          |                  |                              | Y          |             |
|                                          |                  |                              |            |             |

END OF REPORT

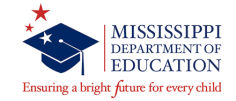

## **MSIS Screenshot**

Be sure to check all indicators that apply to each student.

| Mississippi Student Information System                                                                  |               |
|----------------------------------------------------------------------------------------------------|---------------|
| View Student Record                                                                                     |               |
| District School MSIS ID Last Name First Name MI SSN Birthdate                                           |               |
|                                                                                                    |               |
|                                                                                                    |               |
| [Demographics]                                                                                          |               |
| Grade Immuni2ation Bitte                                                                                |               |
| Level Gender Race Glad Tear Graduation Type Status State Farent/Suardian                                |               |
|                                                                                                    |               |
| Personal Identifiable Info Foreign Exchange P/G Military P/G Military Type                              |               |
|                                                                                                    |               |
| Race Race Race Race                                                                                     |               |
|                                                                                                    |               |
|                                                                                                    |               |
| Address 1 Address 2 County Student Indicators are selected                                              | d in the SAP. |
|                                                                                                    |               |
| [Indicators]                                                                                            |               |
| Tech Sp                                                                                                 |               |
| District School CTE? Prep? Ed? 504? CEIS? IEP? LEP? Gifted Type Pathway                                 |               |
|                                                                                                    |               |
|                                                                                                    |               |
| [Title I]                                                                                               |               |
| Elig? Read? Math? Lang? Science? Social? Support? Homeless? Negl/Delq? Migrant? Immigrant? Foster Care? |               |
|                                                                                                    |               |
|                                                                                                    |               |

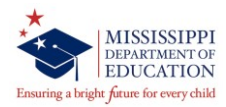

# **Accessing MSIS (option #1)**

MSIS can be accessed in different ways:

- 1. Go to the MDE web site (<u>https://www.mdek12.org</u>)
- 2. Select the Educators tab, Administrators tab or Services tab.
- 3. Choose the MSIS (MS Student Information System) link.
- 4. You will be taken to the MSIS web page.
- 5. Select "MSIS Log-on" icon as shown.

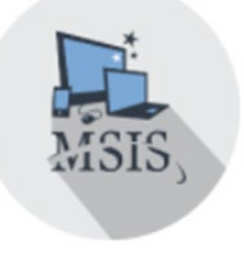

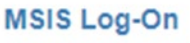

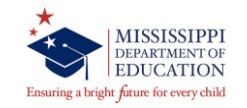

## Accessing MSIS (option #2)

Another way to access MSIS is to:

- 1. 2. Go to the MSIS Information web page, https://www.mdek12.org/OTSS/MSIS#\_
- 2. Select "MSIS Log-on" icon as shown below.

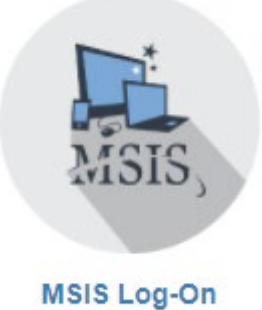

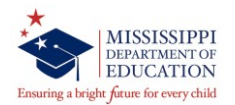

## **Accessing MSIS**

Once you get to the MSIS logon box shown below, you will need to enter your MSIS logon credentials and click connect.

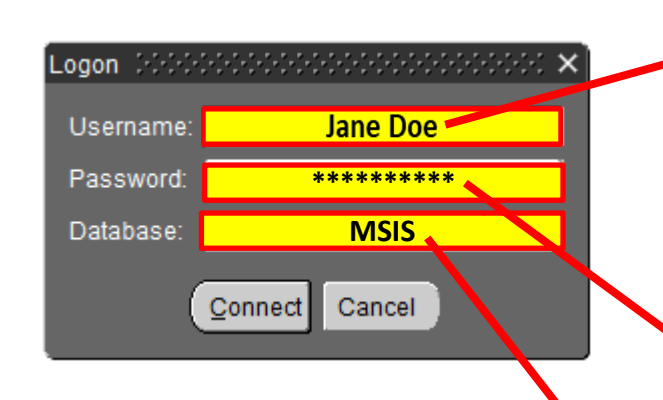

**Username** – Your MSIS Primary Contact will be able to assist you with this.

**Password** – Your MSIS Primary Contact will be able to assist you with this.

Database – always enter MSIS

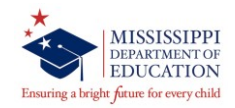

## **Accessing MSIS**

# Once connected the window below is displayed. You have now logged into MSIS.

**OFP MSIS User Manual** 

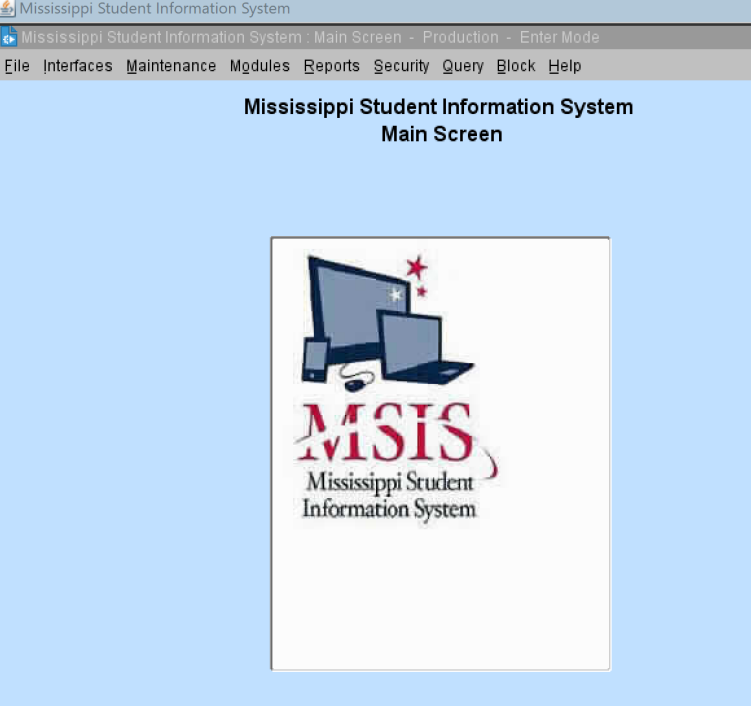

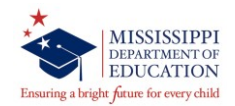

# **Homeless Module**

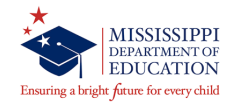

Accessing the Homeless Module in MSIS

- 1. Select **Modules** from the MSIS Main Screen
- 2. Next select Federal Programs from the drop box.
- 3. Finally select Homeless from the Federal Programs drop box.

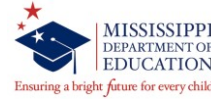

|   | 🕌 Mississippi Stu | dent Informatio | on System                                                                              |                                     |                     |                                            |                            |         |
|---|-------------------|-----------------|----------------------------------------------------------------------------------------|-------------------------------------|---------------------|--------------------------------------------|----------------------------|---------|
|   | 🛃 Mississippi Si  | tudent Informat | ion Quetor                                                                             | : Main So                           | creen -             | Productio                                  | n - EnterMod               | e       |
|   | Eile Interfaces   | Maintenance     | Modules                                                                                | <u>R</u> eports                     | Secu                | rity <u>Q</u> uery                         | <u>B</u> lock <u>H</u> elp |         |
| S | tep 1.            |                 | Student<br>Personne<br>District/So                                                     | el<br>chool                         | +<br>+<br>+         | nt Infori<br>n Scree                       | mation Sys<br>n            | stem    |
|   |                   |                 | <u>C</u> alendar<br><u>C</u> areer ar<br>Special <u>E</u><br>Pe <u>r</u> sonne<br>FETS | nd Techni<br>ducation<br>el Snap Sl | cal )<br>)<br>not ) | F                                          |                            |         |
|   | Step 2            | 2.              | <u>Federal H</u>                                                                       |                                     |                     | Homeless<br>ELL<br>Eoster Car<br>Immigrant |                            | Step 3. |
|   |                   |                 |                                                                                        | Mississ<br>Inform                   | sippi S<br>ation    | Student<br>System                          |                            |         |
|   |                   |                 |                                                                                        |                                     |                     |                                            |                            |         |
|   |                   |                 |                                                                                        |                                     |                     |                                            |                            |         |

The indicator in SAP is selected as "Y" and the student's information populates on the homeless screens <u>after</u> the district has approved the MSD file sent to MDE.

The student identification starts over in month 1 (by September 30).

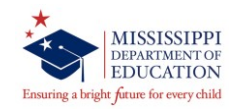

Students identified as homeless should be reset in SAP to "N" on the date after the district approves the end of year data (Month 9). Each Homeless student must be marked "Title I Homeless" in your SAP for each month they are considered Homeless.

All students identified as "Homeless" retain the identification for the entire school year.

This ensures the students being labeled Homeless in MSIS for those months.

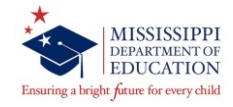

## **Definition of "Homeless"**

 A homeless student is defined as a child or unaccompanied youth who lacks a <u>fixed</u>, <u>regular</u>, and <u>adequate</u> nighttime residence.

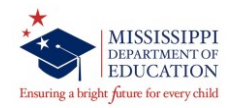

 Children and youth who are sharing the housing of other persons due to loss of housing, economic hardship, or a <u>similar reason</u>; are living in motels, hotels, trailer parks, or camping grounds due to the lack of alternative adequate accommodations; are living in emergency or transitional shelters; or are abandoned in hospitals;

## **Definition of "Homeless"**

- Children and youth who have a primary nighttime *residence* that is a public or private place not designed for or ordinarily used as a regular sleeping accommodation for human beings;
- Children and youth who are living in cars, parks, public spaces, abandoned buildings, substandard housing, bus or train stations, or similar settings; and

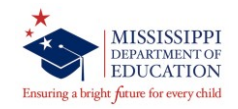

 Migratory children (as defined in section 1309 of the Elementary and Secondary Education Act (ESEA) of 1965, as amended) who qualify as homeless because they are living in circumstances described in this definition.

### Shelters - transitional housing

- **Doubled Up -** sharing the housing of other persons due to economic hardship, loss of housing or other reasons (such as domestic violence)
- **Unsheltered -** includes cars, parks, campgrounds, temporary trailers including FEMA trailers, or abandoned buildings
- HM Hotels/motels
- **Unaccompanied homeless youth -** includes a youth not in the physical custody of a parent or guardian.

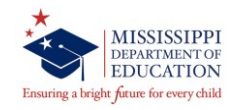

Districts Tab - The school district in which you are currently employed will appear in a box in the District tab.

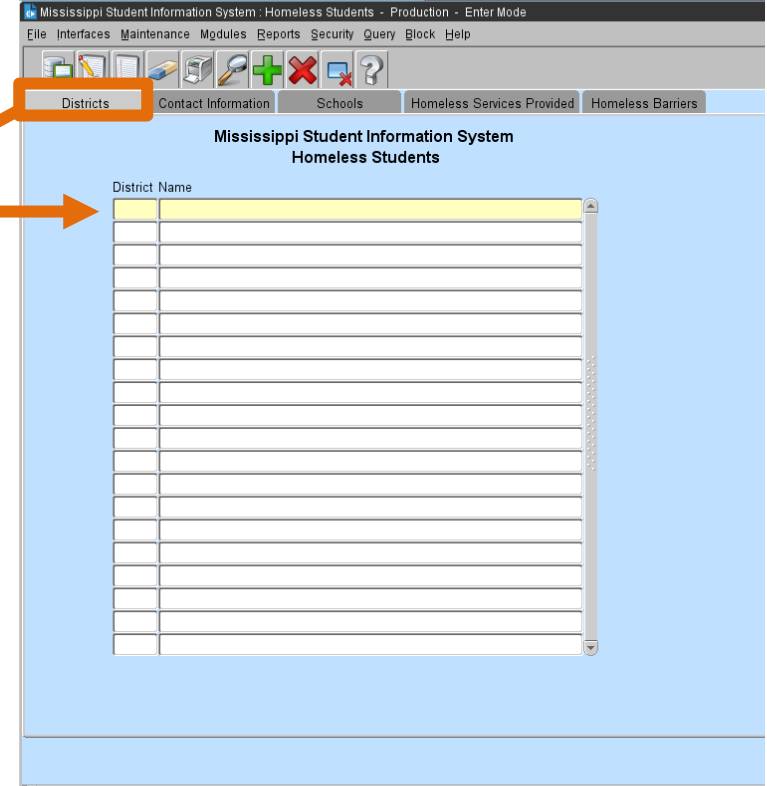

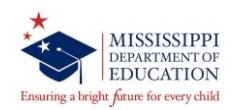

| Mississippi Student Infor | mation System : Hon                                                                                                    | ieless Students - | Production - Enter Mode    |                   |   |
|---------------------------|----------------------------------------------------------------------------------------------------|-------------------|----------------------------|-------------------|---|
| Interfaces Maintenan      | ce Modules <u>R</u> epo                                                                                                    | ts Security Quer  | y Block Help               |                   |   |
| ∎\\     ⊿                 | 87 <i>S</i> -                                                                                                    | 🗶 🗖 🤈             |                            |                   |   |
|                           | the state of the state of the s | Cabaala           | Ulamatana Oradana Devident | Handara Davian    |   |
| Districts                 | ntact Information                                                                                                    | Schools           | momeless Services Provided | Homeless Barriers |   |
|                           | Mississip                                                                                                    | oi Student Info   | ormation System            |                   |   |
|                           |                                                                                                    | Homeless St       | Idents                     |                   |   |
|                           | District Nam                                                                                                    | e                 |                            |                   |   |
|                           |                                                                                                    |                   |                            |                   |   |
|                           |                                                                                                    | [Se               | lect School Year ]         |                   | _ |
|                           |                                                                                                    | Sch               | nool Year                  |                   |   |
|                           |                                                                                                    | 20                | 20-2021                    |                   |   |
|                           |                                                                                                    | í Enter           | Contact Information 1      |                   |   |
|                           |                                                                                                    |                   | •                          |                   |   |
| Federal Program           | First Name                                                                                                    |                   | _ast Name                  |                   |   |
| irector Information       |                                                                                                    |                   |                            |                   |   |
| Position / Title          |                                                                                                    |                   |                            |                   |   |
| elephone Number           |                                                                                                    |                   |                            |                   |   |
| E-Mail Address            |                                                                                                    |                   |                            |                   |   |
|                           |                                                                                                    |                   |                            |                   |   |
| Homeless Liaison          | -Irst Name                                                                                                    |                   | Last Name                  |                   |   |
| Information               |                                                                                                    |                   |                            |                   |   |
| elephone Number           |                                                                                                    |                   |                            |                   |   |
| E-Mail Address            |                                                                                                    |                   |                            |                   |   |
|                           |                                                                                                    |                   |                            |                   |   |
|                           |                                                                                                    |                   |                            |                   |   |
|                           |                                                                                                    |                   |                            |                   |   |
|                           |                                                                                                    |                   |                            |                   |   |
|                           |                                                                                                    |                   |                            |                   |   |
|                           |                                                                                                    |                   |                            |                   |   |

### — Contact Information Tab -

Please complete all sections of this screen.

The Federal Programs Director and Homeless Liaison information is required.

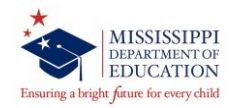

Schools Tab - This tab displays all schools in the district.

## **District Total Monthly**

**Counts -** are the number of students identified monthly in the SAP in the entire district as Homeless.

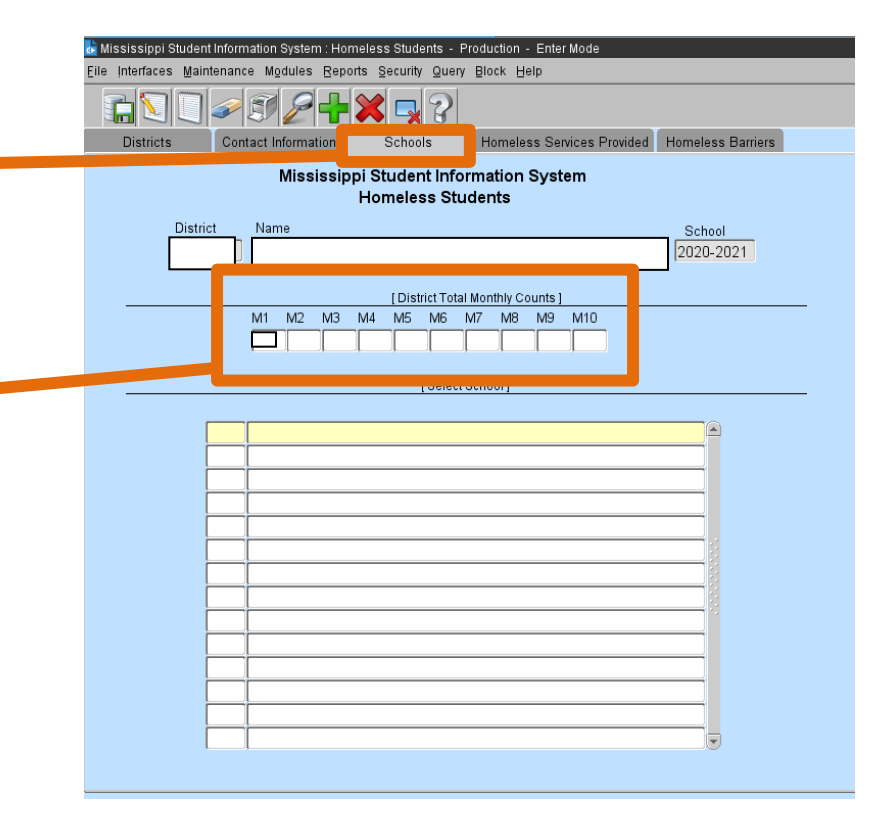

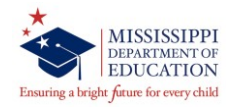

**Homeless Services Provided Tab** - Required completion for all identified homeless students

| Eile Interfaces Ma                                                                                                    | intenance Modules Reports Securit                                                                                                    | y Quei                   | y Block Help               |                                                                                        |                                                                                                    |                                                                       |                                                              |                                                         |                                                       |                                                      |                                         |                                    |                                |                       |          |    |    |    |    |    |    |    |     |  |
|----------------------------------------------------------------------------------------------------|----------------------------------------------------------------------------------------------------|--------------------------|----------------------------|----------------------------------------------------------------------------------------|----------------------------------------------------------------------------------------------------|-----------------------------------------------------------------------|--------------------------------------------------------------|---------------------------------------------------------|-------------------------------------------------------|------------------------------------------------------|-----------------------------------------|------------------------------------|--------------------------------|-----------------------|----------|----|----|----|----|----|----|----|-----|--|
|                                                                                                    |                                                                                                    | 2                        |                            |                                                                                        |                                                                                                    |                                                                       |                                                              |                                                         |                                                       |                                                      |                                         |                                    |                                |                       |          |    |    |    |    |    |    |    |     |  |
| Districts                                                                                                    | Contact Information School                                                                                                    | //3                      | Homeless Services Provided | Homele                                                                                 | ss Barriers                                                                                                    | 5                                                                     |                                                              |                                                         |                                                       |                                                      |                                         |                                    |                                |                       |          |    |    |    |    |    |    |    |     |  |
|                                                                                                    | Mississippi Stude<br>Homele                                                                                                    | nt Infe<br>ss St         | ormation System<br>udents  |                                                                                        |                                                                                                    |                                                                       |                                                              |                                                         |                                                       |                                                      |                                         |                                    |                                |                       |          |    |    |    |    |    |    |    |     |  |
| District                                                                                                    |                                                                                                    | S                        | :hool                      |                                                                                        |                                                                                                    |                                                                       | Sch                                                          | ool Y                                                   | ear                                                   |                                                      |                                         |                                    |                                |                       |          |    |    |    |    |    |    |    |     |  |
| 4820 ABE                                                                                                    | RDEEN SCHOOL DIST                                                                                                    |                          |                            |                                                                                        |                                                                                                    |                                                                       | 202                                                          | 20-20                                                   | 021                                                   |                                                      |                                         |                                    |                                |                       |          |    |    |    |    |    |    |    |     |  |
| Check the a                                                                                                    | appropriate services provided:<br>First Name                                                                                                    | ML                       | ast Name                   | Grade                                                                                  | First<br>Month of<br>Service                                                                                                    | 1                                                                     | 2                                                            | 3                                                       | 4                                                     | 5                                                    | 6                                       | 7                                  | 8                              | 9                     | 10       | 11 | 12 | 13 | 14 | 15 | 16 | 17 | 18  |  |
|                                                                                                    |                                                                                                    |                          |                            |                                                                                        |                                                                                                    | Ē                                                                     |                                                              |                                                         |                                                       |                                                      | Г                                       |                                    |                                |                       | Г        |    |    |    |    |    |    |    | Ē 🖻 |  |
|                                                                                                    |                                                                                                    |                          |                            |                                                                                        |                                                                                                    |                                                                       |                                                              |                                                         | П                                                     | П                                                    | П                                       |                                    |                                |                       |          |    |    |    | П  | П  |    |    |     |  |
|                                                                                                    |                                                                                                    |                          |                            |                                                                                        |                                                                                                    |                                                                       |                                                              |                                                         |                                                       |                                                      |                                         |                                    |                                |                       |          |    |    |    |    |    |    |    |     |  |
|                                                                                                    |                                                                                                    |                          |                            |                                                                                        |                                                                                                    |                                                                       |                                                              |                                                         |                                                       |                                                      |                                         |                                    |                                |                       |          |    |    |    |    |    |    |    |     |  |
|                                                                                                    |                                                                                                    |                          |                            |                                                                                        |                                                                                                    |                                                                       |                                                              |                                                         |                                                       |                                                      |                                         |                                    |                                |                       |          |    |    |    |    |    |    |    |     |  |
|                                                                                                    |                                                                                                    |                          |                            |                                                                                        |                                                                                                    |                                                                       |                                                              |                                                         |                                                       |                                                      |                                         |                                    |                                |                       |          |    |    |    |    |    |    |    |     |  |
|                                                                                                    |                                                                                                    |                          |                            |                                                                                        |                                                                                                    |                                                                       |                                                              |                                                         |                                                       |                                                      |                                         |                                    |                                |                       |          |    |    |    |    |    |    |    |     |  |
|                                                                                                    |                                                                                                    |                          |                            |                                                                                        |                                                                                                    |                                                                       |                                                              |                                                         |                                                       |                                                      |                                         |                                    |                                |                       |          |    |    |    |    |    |    |    |     |  |
|                                                                                                    |                                                                                                    |                          |                            |                                                                                        |                                                                                                    |                                                                       |                                                              |                                                         |                                                       |                                                      |                                         |                                    |                                |                       |          |    |    |    |    |    |    |    |     |  |
|                                                                                                    |                                                                                                    |                          |                            |                                                                                        |                                                                                                    |                                                                       |                                                              |                                                         |                                                       |                                                      |                                         |                                    |                                |                       |          |    |    |    |    |    |    |    |     |  |
|                                                                                                    |                                                                                                    |                          |                            |                                                                                        |                                                                                                    |                                                                       |                                                              |                                                         |                                                       |                                                      |                                         |                                    |                                |                       |          |    |    |    |    |    |    |    |     |  |
|                                                                                                    |                                                                                                    |                          |                            |                                                                                        |                                                                                                    |                                                                       |                                                              |                                                         |                                                       |                                                      |                                         |                                    |                                |                       |          |    |    |    |    |    |    |    |     |  |
| 1 - Addressi<br>2 - Assistan<br>3 - Before, ;<br>4 - Clothing<br>5 - Coordina<br>6 - Counseli<br>7 - Early chi<br>8 - Emergen<br>9 - Expedite | ng needs related to domestic violenc.<br>ce with participation in school progra<br>ifter-school, mentoring, summer prog<br>to meet a school requirement<br>tion between schools and agencies<br>19<br>dhood programs<br>cy assisance related to school attend<br>d evaluations | e<br>ns<br>rams<br>dance | Services Provided          | 10 - C<br>11 - P<br>12 - R<br>13 - R<br>14 - S<br>15 - S<br>16 - T<br>17 - T<br>18 - N | btaining or<br>arent educ<br>eferrals for<br>eferral to o<br>chool supp<br>taff profess<br>ransportati<br>utoring or c<br>o services | r trai<br>atio<br>me<br>other<br>olies<br>ssion<br>on<br>othe<br>prov | nsfer<br>n rel:<br>dical<br>prog<br>nal d<br>r inst<br>vided | ring r<br>ated f<br>I, den<br>grams<br>evelo<br>tructio | ecord<br>to rigi<br>tal, a<br>s and<br>pmen<br>onal s | ls ne<br>hts ai<br>nd ot<br>servi<br>nt anc<br>suppo | cessa<br>ndres<br>herhe<br>ces<br>Iawar | ry for<br>ource<br>alth s<br>eness | enrol<br>es for<br>servic<br>s | lment<br>childi<br>es | t<br>ren |    |    |    |    |    |    |    |     |  |

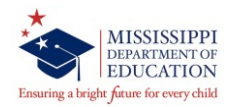

# First Month of Service

- Enter a number 1-9 for each student (first month of service is the month the student was identified as homeless)

| Interfaces Main                                                                         | itenance Modules <u>R</u> epo                                                                                                    | rts Security Quer                                                    | y Block Help               |                                                |                                                                         |                                       |                                     |                                |                                   |                                   |                                |                           |                              |                |    |      |            |      |           |           |           |           |      |             |          |      |     |  |
|-----------------------------------------------------------------------------------------|----------------------------------------------------------------------------------------------------|----------------------------------------------------------------------|----------------------------|------------------------------------------------|-------------------------------------------------------------------------|---------------------------------------|-------------------------------------|--------------------------------|-----------------------------------|-----------------------------------|--------------------------------|---------------------------|------------------------------|----------------|----|------|------------|------|-----------|-----------|-----------|-----------|------|-------------|----------|------|-----|--|
|                                                                                         |                                                                                                    | $\times \mathbf{q}$ ?                                                |                            |                                                |                                                                         |                                       |                                     |                                |                                   |                                   |                                |                           |                              |                |    | Tire | <b>.</b> + | N // |           | th        | of        | 6         | 200  | ino         | io       | the  |     |  |
| Districts                                                                               | Contact Information                                                                                                    | Schools                                                              | Homeless Services Provided | lomele                                         | ss Barriers                                                             |                                       |                                     |                                |                                   |                                   |                                |                           |                              |                | Г  | -113 | 51         |      | л         | uı        | 01        | 36        | 31 V | ice         | IS       | une  |     |  |
|                                                                                         | Mississip                                                                                                    | pi Student Info<br>Homeless Stu                                      | ormation System<br>udents  |                                                |                                                                         |                                       |                                     |                                |                                   |                                   |                                |                           |                              | 1              | r  | ep   | or         | tin  | ig<br>ibi | me<br>mit | on<br>tto | th<br>d f | wh   | nich<br>MSI | th<br>19 | e da | ata |  |
| District                                                                                |                                                                                                    | Sc                                                                   | hool                       |                                                |                                                                         | s                                     | Schoo                               | ol Ye                          |                                   |                                   | _                              |                           |                              |                | V  | ٧C   | e          | 30   | IUI       | 111       | ue        | uı        | 01   | VIOI        | ю.       |      |     |  |
| 4820 ABEF                                                                               | RDEEN SCHOOL DIS                                                                                                    | т                                                                    |                            |                                                |                                                                         |                                       | 2                                   |                                |                                   |                                   |                                |                           |                              |                |    |      |            |      |           |           |           |           |      |             |          |      |     |  |
| Check the a                                                                             | ppropriate services pro                                                                                                    | vided:                                                               |                            |                                                | First<br>Month of                                                       |                                       |                                     |                                |                                   |                                   |                                |                           |                              |                |    |      |            |      |           |           |           |           |      |             |          |      |     |  |
| MSIS ID                                                                                 | First Name                                                                                                    | MIL                                                                  | .ast Name                  | Grade                                          | Service                                                                 | 1                                     | 2                                   | 3                              | 4                                 | 5                                 | 6                              | 7                         | 8                            | 9              | 10 | 11   | 12         | 13   | 14        | 15        | 16        | 17        | 18   |             |          |      |     |  |
|                                                                                         |                                                                                                    |                                                                      |                            |                                                |                                                                         | 2                                     | 2                                   |                                | 2                                 | 2                                 | 2                              |                           |                              | 2              | 2  |      | 2          |      | 2         | 2         |           | 2         |      | -           |          |      |     |  |
|                                                                                         |                                                                                                    |                                                                      |                            | _                                              |                                                                         | -                                     | -                                   |                                |                                   | -                                 |                                |                           |                              | -              | -  | _    |            |      |           |           |           |           |      |             |          |      |     |  |
|                                                                                         | _                                                                                                    |                                                                      |                            | _                                              |                                                                         |                                       |                                     |                                |                                   | _                                 |                                |                           |                              | _              |    | _    |            |      |           |           |           |           |      |             |          |      |     |  |
|                                                                                         |                                                                                                    |                                                                      |                            | _                                              |                                                                         |                                       |                                     |                                |                                   |                                   |                                |                           |                              |                |    |      |            |      |           |           |           |           |      |             |          |      |     |  |
|                                                                                         |                                                                                                    |                                                                      |                            | -                                              |                                                                         |                                       |                                     |                                |                                   |                                   |                                |                           |                              |                |    |      |            |      |           |           |           |           |      |             |          |      |     |  |
|                                                                                         |                                                                                                    |                                                                      |                            |                                                |                                                                         |                                       |                                     |                                |                                   |                                   |                                |                           |                              |                |    |      |            |      |           |           |           |           |      |             |          |      |     |  |
|                                                                                         |                                                                                                    |                                                                      |                            |                                                |                                                                         |                                       |                                     |                                |                                   |                                   |                                |                           |                              |                |    |      |            |      |           |           |           |           |      |             |          |      |     |  |
|                                                                                         |                                                                                                    |                                                                      |                            |                                                |                                                                         |                                       |                                     |                                |                                   |                                   |                                |                           |                              |                |    |      |            |      |           |           |           |           |      |             |          |      |     |  |
|                                                                                         |                                                                                                    |                                                                      |                            |                                                |                                                                         |                                       |                                     |                                |                                   |                                   |                                |                           |                              |                |    |      |            |      |           |           |           |           |      |             |          |      |     |  |
|                                                                                         |                                                                                                    |                                                                      |                            |                                                |                                                                         |                                       |                                     |                                |                                   |                                   |                                |                           |                              |                |    |      |            |      |           |           |           |           |      |             |          |      |     |  |
| 1 - Addressin<br>2 - Assistance<br>3 - Before-, af<br>4 - Clothing to<br>5 - Coordinati | g needs related to domes<br>e with participation in sch<br>ter-school, mentoring, su<br>o meet a school requirem<br>on between schools and | stic violence<br>nool programs<br>immer programs<br>ient<br>agencies | Services Provided          | 10 - C<br>11 - P<br>12 - R<br>13 - R<br>14 - S | btaining or<br>arent educ<br>eferrals for<br>eferral to o<br>chool supp | tran:<br>ation<br>med<br>ther<br>lies | sferrir<br>relat<br>ical,<br>progra | ng re<br>ed to<br>denta<br>ams | cords<br>right<br>al, an<br>and s | nece<br>s and<br>d othe<br>ervice | essar<br>d reso<br>er he<br>es | y for<br>ource:<br>alth s | enrolli<br>s for c<br>ervice | ment<br>hildro | en |      |            |      | •         |           |           |           |      |             |          |      |     |  |
| 6 - Counseling<br>7 - Early child<br>8 - Emergenc<br>9 - Expedited                      | g<br>lhood programs<br>y assisance related to so<br>evaluations                                                                            | chool attendance                                                     |                            | 15 - S<br>16 - T<br>17 - T<br>18 - N           | taff profess<br>ransportation<br>utoring or o<br>o services             | sion<br>on<br>ther<br>provi           | al dev<br>instru<br>ded             | velop<br>uction                | ment<br>nal su                    | and a                             | aware                          | eness                     |                              |                |    |      |            |      |           |           |           |           |      |             |          |      |     |  |

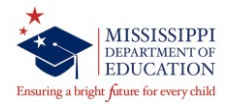

## Homeless Services

- Services that are afforded to the students.
- The chart below outlines the services that can be applied.

| E | Eile Interfaces Maintenance Modules Reports Security                                                                                                    | Query Block Help                     |                                                                                                   |                                                                                                    |                                                                             |                                                          |                                                            |                                                                 |                                        |                                 |               |    |    |       |    |      |      |   |
|---|----------------------------------------------------------------------------------------------------|--------------------------------------|---------------------------------------------------------------------------------------------------|----------------------------------------------------------------------------------------------------|-----------------------------------------------------------------------------|----------------------------------------------------------|------------------------------------------------------------|-----------------------------------------------------------------|----------------------------------------|---------------------------------|---------------|----|----|-------|----|------|------|---|
|   |                                                                                                    | 3                                    |                                                                                                   |                                                                                                    |                                                                             |                                                          |                                                            |                                                                 |                                        |                                 |               |    |    |       |    |      |      |   |
|   | Districts Contact Information School                                                                                                    | Is Homeless Service                  | es Provided Homele                                                                                | ss Barriers                                                                                                    |                                                                             |                                                          |                                                            |                                                                 |                                        |                                 |               |    |    |       |    |      |      |   |
|   | Mississippi Studen<br>Homeles                                                                                                    | nt Information System<br>ss Students |                                                                                                   |                                                                                                    |                                                                             |                                                          |                                                            |                                                                 |                                        |                                 |               |    |    |       |    |      |      |   |
| T | photo:                                                                                                    | School                               |                                                                                                   |                                                                                                    | Sch                                                                         | nool Ye                                                  | ar                                                         |                                                                 |                                        |                                 |               |    |    |       |    |      |      |   |
|   | 4820 ABERDEEN SSLOOL DIST                                                                                                    |                                      |                                                                                                   |                                                                                                    | 20                                                                          | 20-20                                                    | 21                                                         |                                                                 |                                        |                                 |               |    |    |       |    |      |      |   |
|   | Check the appropriate convices provided:                                                                                                    |                                      |                                                                                                   | First                                                                                                    |                                                                             |                                                          |                                                            |                                                                 |                                        |                                 |               |    |    |       |    |      |      |   |
|   | MSIS ID First Name                                                                                                    | MI Last Name                         | Quedo                                                                                             | Service 1                                                                                                    | 2                                                                           | 3                                                        | 4                                                          | 56                                                              | 7                                      | 8                               | 9 10          | 11 | 12 | 13 14 | 15 | 16 1 | 7 18 |   |
|   |                                                                                                    |                                      |                                                                                                   |                                                                                                    | Ē                                                                           |                                                          |                                                            |                                                                 |                                        |                                 |               |    |    |       | Г  |      |      |   |
|   |                                                                                                    |                                      |                                                                                                   |                                                                                                    |                                                                             |                                                          |                                                            |                                                                 |                                        |                                 |               |    |    |       |    |      |      | - |
|   |                                                                                                    |                                      |                                                                                                   |                                                                                                    |                                                                             |                                                          | •                                                          | <u>-</u>                                                        |                                        |                                 |               |    |    |       |    |      |      |   |
|   |                                                                                                    |                                      |                                                                                                   |                                                                                                    |                                                                             |                                                          |                                                            |                                                                 |                                        |                                 |               |    |    |       |    |      |      |   |
|   |                                                                                                    |                                      |                                                                                                   |                                                                                                    |                                                                             |                                                          | 2                                                          |                                                                 |                                        |                                 |               |    |    |       | _  |      |      |   |
|   |                                                                                                    |                                      |                                                                                                   |                                                                                                    |                                                                             | 4                                                        | -                                                          |                                                                 |                                        |                                 |               | _  |    |       | _  |      |      |   |
|   |                                                                                                    |                                      |                                                                                                   |                                                                                                    | - /                                                                         |                                                          |                                                            |                                                                 |                                        |                                 |               |    |    |       | _  |      |      | 4 |
|   |                                                                                                    |                                      |                                                                                                   |                                                                                                    |                                                                             |                                                          |                                                            |                                                                 |                                        |                                 |               |    |    |       | _  |      |      |   |
|   |                                                                                                    |                                      |                                                                                                   |                                                                                                    |                                                                             |                                                          |                                                            |                                                                 |                                        |                                 |               |    |    |       |    |      |      |   |
|   |                                                                                                    |                                      |                                                                                                   |                                                                                                    |                                                                             |                                                          |                                                            |                                                                 |                                        |                                 |               |    |    |       |    |      |      |   |
|   |                                                                                                    |                                      |                                                                                                   |                                                                                                    |                                                                             | F                                                        |                                                            |                                                                 | Г                                      |                                 |               |    |    |       |    |      |      | • |
|   | 1 - Addressing needs related to domestic violence  2 - Assistance with participation in school program  3 - Before-, after-school, mentoring, summer progra  4 - Clothing to meet a school requirement  5 - Coordination between schools and agencies  6 - Counseling  7 - Early childhood programs  8 - Emergency assisance related to school attend:  9 - Expedited evaluations | Services Pro                         | ovided<br>10 - 0<br>11 - P<br>12 - R<br>13 - R<br>14 - S<br>15 - S<br>16 - T<br>17 - Ti<br>18 - N | Ibtaining or ti<br>arent educat<br>eferrals for n<br>eferral to oth<br>chool suppli<br>taff professs<br>ransportatior<br>utoring or oth<br>lo services p | ransfe<br>ion re<br>nedica<br>er pro<br>es<br>ional (<br>ner ins<br>rovide) | rring re<br>lated t<br>grams<br>develop<br>structio<br>d | cords<br>o right:<br>al, and<br>and so<br>ment :<br>nal su | necess:<br>s and re<br>l other h<br>ervices<br>and awa<br>pport | ary for<br>source<br>ealth s<br>reness | enrollm<br>s for cl<br>services | ent<br>ildren |    |    |       |    |      |      |   |

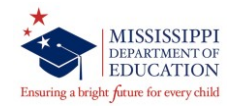

Homeless Barriers Tab

- MANDATORY
- First Month of Service
- Barriers to Success
- Living Condition
- Unaccompanied
  Homeless Youth

| sissippi Studer                                                                                                    | nt Information System : How                                                                        |                   | ection - Enter Mode        |          |            |   |      |       |    |   |   |                    |               |
|----------------------------------------------------------------------------------------------------|----------------------------------------------------------------------------------------------------|-------------------|----------------------------|----------|------------|---|------|-------|----|---|---|--------------------|---------------|
| nterfaces <u>M</u> air                                                                                                    | ntenance Modules Reports                                                                           | Security 👱        |                            |          |            |   |      |       |    |   |   |                    |               |
| 1                                                                                                    |                                                                                                    | < 🗖 🤉             |                            |          |            |   |      |       |    |   |   |                    |               |
| Districts                                                                                                    | Contact Information                                                                                | Schools           | Iomeless Services Provided | Homel    | ess Barrie | s |      |       |    |   |   |                    |               |
|                                                                                                    | Mississippi                                                                                        | Student Inform    | ation System               |          |            |   |      |       |    |   |   | Mandat             | orv           |
|                                                                                                    | H                                                                                                  | omeless Stude     | nts                        |          |            |   |      |       |    |   |   | nandat             | Jiy           |
| District                                                                                                    |                                                                                                    | Schoo             |                            |          |            |   | Scho | ol Ye | ar |   |   |                    |               |
| 4820 ABEF                                                                                                    | RDEEN SCHOOL DIST                                                                                  |                   |                            |          |            |   | 2020 | 0-202 | 21 | / |   |                    | $-\infty$     |
| Check the a                                                                                                    | ppropriate Barriers to Suc                                                                         | cess/Living Condi | tion and Unaccompanied H   | lomele   | ss Youth   |   |      | /     |    |   | 1 |                    | A             |
|                                                                                                    |                                                                                                    |                   |                            |          | First      |   | /    |       |    |   | K | ↓                  | Unaccompanied |
| MSIS ID                                                                                                    | First Name                                                                                         | MI Last M         | lame                       | Grade    | Service    | 1 | 2    | з     | 4  | 5 | 6 | 7 Living Condition | Youth         |
|                                                                                                    |                                                                                                    |                   |                            |          |            | Γ | Γ    |       |    | Γ |   |                    | VO V          |
|                                                                                                    |                                                                                                    |                   |                            |          |            | - |      |       |    | - |   |                    | *             |
|                                                                                                    |                                                                                                    |                   |                            |          |            |   |      | -     | -  |   |   |                    |               |
|                                                                                                    |                                                                                                    |                   |                            | -        | <u> </u>   | - | -    | -     |    | - | - |                    |               |
|                                                                                                    |                                                                                                    |                   |                            |          |            |   |      |       |    |   |   |                    |               |
|                                                                                                    |                                                                                                    |                   |                            |          |            |   |      |       |    |   |   |                    |               |
|                                                                                                    |                                                                                                    |                   |                            |          |            | - | -    |       |    | - |   |                    | *             |
|                                                                                                    |                                                                                                    |                   |                            | <u> </u> |            |   |      | -     | -  | - |   |                    |               |
|                                                                                                    | -                                                                                                  |                   |                            | -        | <u> </u>   | - | -    | -     | Ē  | - | - |                    |               |
|                                                                                                    |                                                                                                    |                   |                            |          |            | - |      |       |    |   | - | -                  |               |
| Barriers to 5<br>1 - Eligibility<br>2 - Immuniza<br>3 - Other ban<br>4 - Other me<br>5 - School re<br>6 - School se<br>7 - Transport | Success<br>Success<br>for homeless service<br>fiers<br>dical records<br>cords<br>election<br>ation |                   |                            |          |            |   |      |       |    |   |   |                    |               |

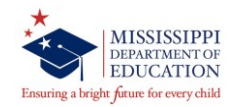

### First Month of Service

 Enter a number 1-9 for each student (first month of service is the month the student was identified as homeless)

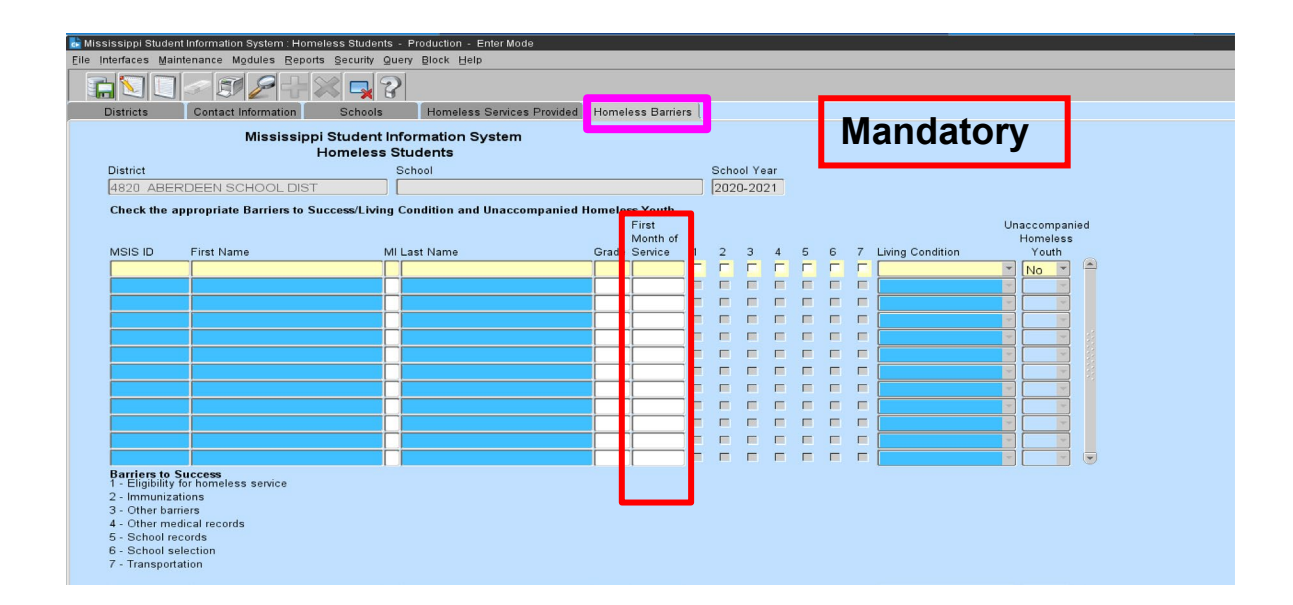

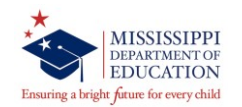

### **Barriers to Success**

- Check all that is applicable
- Use chart below to correlate barriers to appropriate box checked

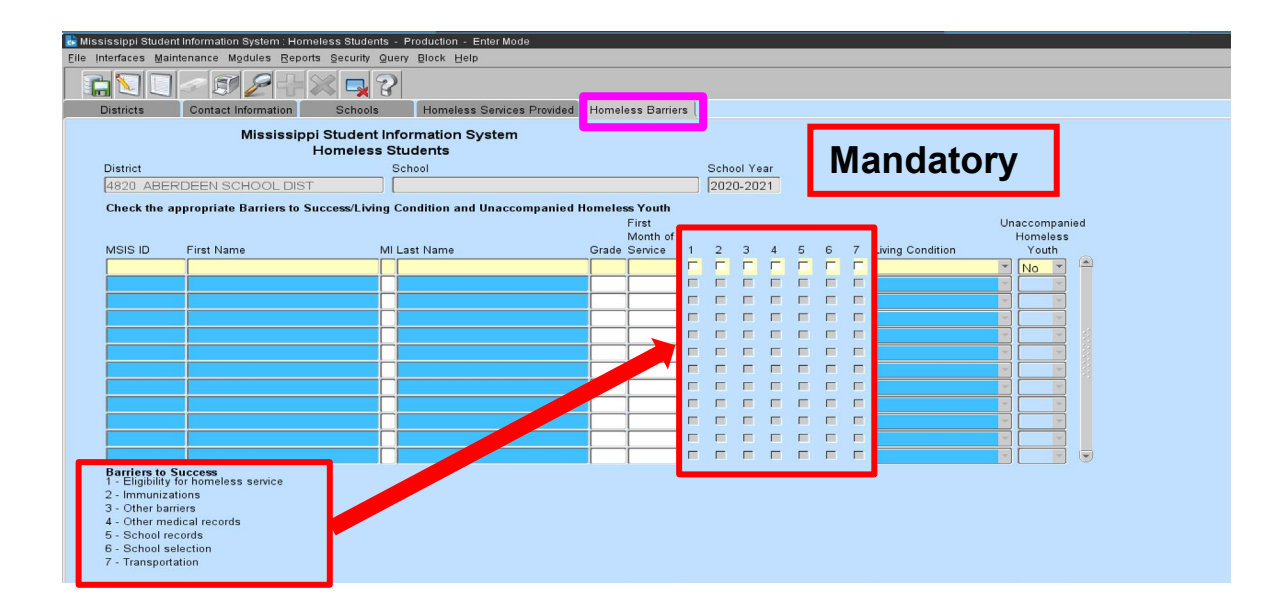

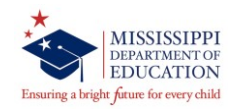

- **Living Conditions**
- Select appropriate living condition from the dropdown box

| Homeless Students<br>istrict School Vear<br>1820 ABERDEEN SCHOOL DIST 008 ABERDEEN HIGH SCHOOL 2020-2021<br>Check the appropriate Barriers to Success/Living Condition and Unaccompanied Homeless Youth<br>First<br>Month of<br>ISIS ID First Name MI Last Name Grade Service 1 2 3 4 5 6 6<br>ISIS ID First Name MI Last Name Grade Service 1 2 3 4 5 6 6<br>ISIS ID First Name MI Last Name Grade Service 1 2 3 4 5 6 6<br>ISIS ID First Name MI Last Name Grade Service 1 2 3 4 5 6 6<br>ISIS ID First Name MI Last Name Grade Service 1 7 0 0 0 0 0 0 0 0 0 0 0 0 0 0 0 0 0 0                                                                                                    |              | mississippi               | Student Into   |                           |           |                   | _   |         |    | IVIC | 11 | ualory                                |                      |       |
|----------------------------------------------------------------------------------------------------|--------------|---------------------------|----------------|---------------------------|-----------|-------------------|-----|---------|----|------|----|---------------------------------------|----------------------|-------|
| istricit School Vear<br>1820 ABERDEEN SCHOOL DIST 008 ABERDEEN HIGH SCHOOL<br>Theck the appropriate Barriers to Success/Living Condition and Unaccompanied Homeless Youth<br>First<br>Month of<br>SIS ID First Name MI Last Name Grade Service 1 2 3 4 5 6 7 UNSHELTERED NUMP<br>SIS ID First Name MI Last Name Grade Service 1 2 3 4 5 6 7 UNSHELTERED NUMP<br>SIG ABERDEEN HIGH SCHOOL II I I I I I I I I I I I I I I I I I                                                                                                     |              | H                         | omeless Stu    | Idents                    |           |                   |     |         | L  |      |    | ,                                     |                      |       |
| 1820 ABERDEEN SCHOOL DIST    1098 ABERDEEN HIGH SCHOOL    2020-2021      Interst appropriate Barriers to Success/Living Condition and Unaccompanied Homeless Youth    First      First    Wonth of      ISIS ID    First Name    Mil Last Name    Grade Service    1    2    3    4    5    6    7    Unaccompanied Homeless Youth      ISIS ID    First Name    Mil Last Name    Grade Service    1    2    3    4    5    6    7    Unscherters    Youth      ISIS ID    First Name    Mil Last Name    Grade Service    1    2    3    4    5    6    7    Unscherters    Youth      ISIS ID    First Name    Mil Last Name    Grade Service    1    2    3    4    5    6    7    Unscherters    Youth      ISIS ID    First Name    Grade Service    1    2    3    4    5    6    7    Unscheres    Youth      ISIS ID    First Name    IIIIIIIIIIIIIIIIIIIIIIIIIIIIIIIIIIII                                                                                                    | District     |                           | Sc             | hool                      |           |                   | Sch | ool Yea | ar |      |    |                                       |                      |       |
| DOUBLED-UP      HOTELS-MOTELS    DOUBLED-UP      HOTELS-MOTELS    HOTELS-MOTELS      Nonth of      NIL ast Name    Grade Service    1    2    3    4    First Month of      Nonth of    Nume    Nume    Nume    Nume      Sist ID    First Name    MI Last Name    Grade Service    1    2    3    A    Nume      ID    ID    ID    ID    ID    ID    ID    ID      ID    ID    ID    ID    ID    ID    ID    ID    ID    ID    ID    ID    ID    ID    ID    ID    ID    ID    ID    ID    ID     ID                                                                                                    | 4820 ABERD   | DEEN SCHOOL DIST          | 00             | 8 ABERDEEN HIGH SCHO      | DOL       |                   | 202 | 20-202  | 21 |      | ſ  |                                       |                      |       |
| First worke of the sender of the sender of the sende the sender of the sender of the sender of the | Check the ap | propriate Barriers to Suc | cess/Living Co | ndition and Unaccompanied | l Homeles | ss Youth          |     |         |    |      |    | DOUBLED-UP                            |                      |       |
| ISIS ID    First Name    Mi Last Name    Grade Service    1    2    3    4    5    6    7    INSHELTERED    Nuther      Image: Sign of the structure    Image: Sign of the structure    Image:                                                                                                    |              |                           |                |                           |           | First<br>Month of |     |         |    |      |    | SHELTERS                              | Inaccompa<br>Homeles | anied |
|                                                                                                    | MSIS ID      | First Name                | MI La          | ist Name                  | Grade     | Service 1         | 2   | 3       | 4  | 56   | 7  | UNSHELTERED                           | Youth                |       |
|                                                                                                    |              |                           |                |                           |           |                   |     |         |    |      |    |                                       |                      |       |
|                                                                                                    |              |                           |                |                           |           |                   |     |         |    |      |    |                                       |                      |       |
|                                                                                                    |              |                           |                |                           | _         |                   |     |         |    |      |    |                                       |                      |       |
|                                                                                                    |              |                           |                |                           | _         | <u> </u>          |     |         |    |      |    |                                       |                      |       |
|                                                                                                    |              |                           |                |                           | _         |                   |     |         |    |      |    |                                       |                      |       |
|                                                                                                    |              |                           |                |                           |           |                   |     |         |    |      |    |                                       |                      |       |
|                                                                                                    |              |                           |                |                           |           |                   |     |         |    |      | Γ  |                                       |                      | 1     |
|                                                                                                    |              |                           |                |                           |           |                   |     |         |    |      | Γ  |                                       |                      |       |
|                                                                                                    |              |                           |                |                           |           |                   |     |         |    |      |    |                                       |                      |       |
|                                                                                                    |              |                           |                |                           |           |                   |     |         |    |      |    | · · · · · · · · · · · · · · · · · · · |                      |       |
|                                                                                                    |              |                           |                |                           |           |                   |     |         |    |      |    |                                       |                      |       |

### Unaccompanied Homeless Youth

- Select "Yes" if the student is an unaccompanied homeless youth
- Select "No" if the student is NOT an unaccompanied homeless youth

| nterfaces Mainter | formation System : Homele<br>nance Modules Reports | ess Students - Production - Ente<br>Security Query Block Help       | r Mode           |                   |      |                                                                                                    |       |          |   |     | _  |                  |    |                        |
|-------------------|----------------------------------------------------|---------------------------------------------------------------------|------------------|-------------------|------|----------------------------------------------------------------------------------------------------|-------|----------|---|-----|----|------------------|----|------------------------|
| Districts         | Contact Information<br>Mississippi S<br>He         | Schools Homeless Se<br>Student Information Syst<br>omeless Students | rem              | ieless Barriei    | rs ( | Orbr                                                                                                    | -1    |          | I | Ν   | ٨2 | andato           | rv | ,                      |
|                   | EEN SCHOOL DIST                                    | School                                                              |                  |                   |      | 5ch0                                                                                                    |       | ar<br>21 |   | ••• |    | induto           | •  |                        |
| Charletter ABERD  | centrate Resident to Cur                           | and the condition and the                                           |                  | 1 V th            |      | 202                                                                                                    | 0-202 |          |   | _   | -  |                  | _  |                        |
| спеск (пе арр     | ropriate Darriers to Suc                           | cessicitying condition and Un                                       | accompanied Home | First<br>Month of |      |                                                                                                    |       |          |   |     |    |                  | Un | accompanie<br>Homeless |
| MSIS ID F         | first Name                                         | MI Last Name                                                        | Gra              | de Service        | 1    | 2                                                                                                    | 3     | 4        | 5 | 6   | 7  | Living Condition | -  | Youth                  |
|                   |                                                    |                                                                     |                  |                   |      |                                                                                                    |       |          |   |     | 1  |                  | -  | No                     |
|                   |                                                    |                                                                     |                  | _                 |      | in the second second se | -     | _        | - | -   | -  |                  | -  |                        |
|                   |                                                    |                                                                     |                  | _                 |      |                                                                                                    | -     |          | E |     | -  |                  |    |                        |
|                   |                                                    |                                                                     |                  |                   |      |                                                                                                    |       |          |   |     |    |                  | 4  |                        |
|                   |                                                    |                                                                     |                  |                   |      |                                                                                                    |       |          |   |     |    |                  | -  |                        |
|                   |                                                    |                                                                     |                  |                   |      |                                                                                                    |       |          |   |     |    |                  | *  | ×                      |
|                   |                                                    |                                                                     |                  |                   |      |                                                                                                    |       |          | - |     | •  |                  | 4  | ×                      |
|                   |                                                    |                                                                     |                  |                   |      |                                                                                                    | _     |          | - |     |    |                  | 1  |                        |
|                   |                                                    |                                                                     |                  |                   |      | -                                                                                                    | -     | -        | - | -   | -  |                  | -  |                        |
|                   |                                                    |                                                                     |                  | _                 |      | E.                                                                                                    | -     | -        | - | -   | -  |                  |    |                        |

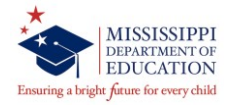

Special Note:

- A student can deny services but qualify as Homeless due to living conditions.
- If a student has been misidentified make <u>no selections</u> next to their name.
- Unaccompanied homeless youth only refers to <u>homeless</u> students who are not in the physical custody of a parent or guardian.

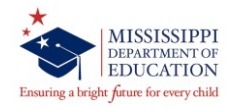

# **ELL Module**

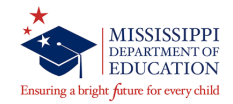

Accessing the ELL Module in MSIS

- 1. Select **Modules** from the MSIS Main Screen
- 2. Next select Federal Programs from the drop box.
- 3. Finally select **ELL** from the Federal Programs drop

box.

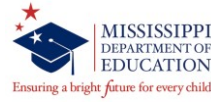

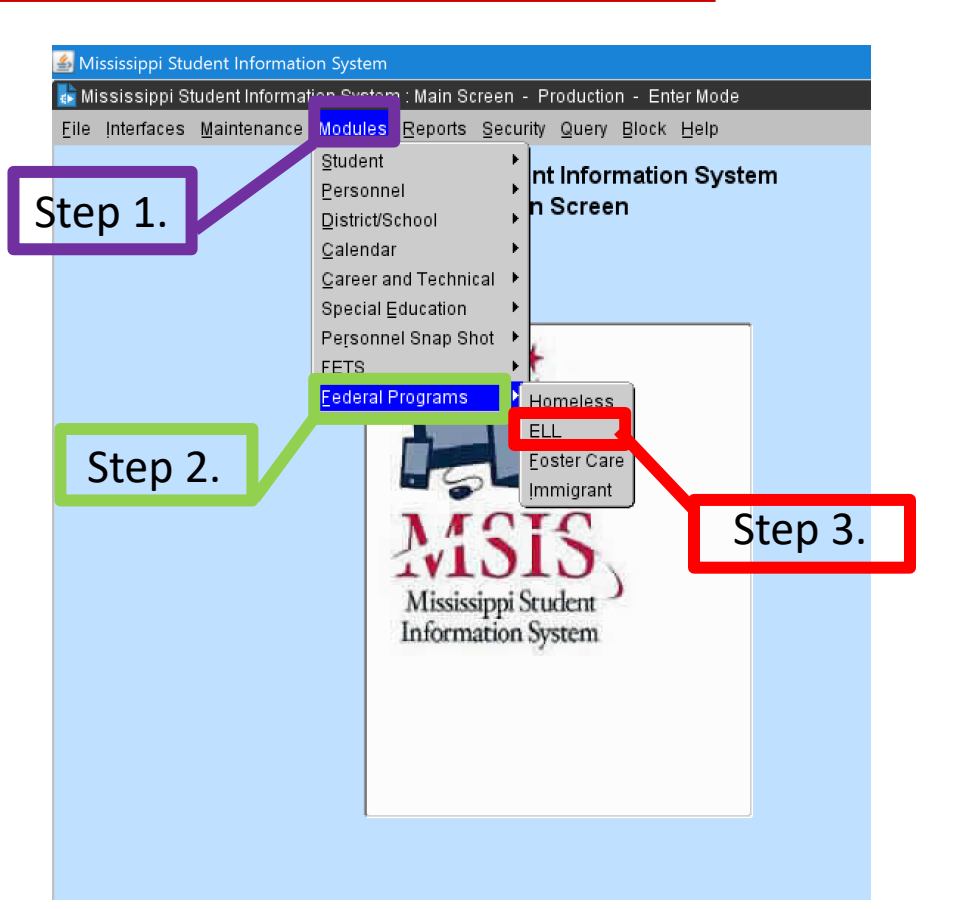

According to ESEA, Title III, Part A, a Limited English Proficient/English Learner is one:

- who is ages 3 through 21;
- who is **enrolled or preparing to enroll** in an elementary school or secondary school;
- who was not born in the United States or whose native language is a language other than English;
- who is a Native American or Alaska Native, or a native resident of the outlying areas;

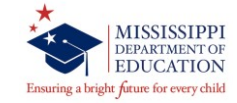

According to ESEA, Title III, Part A, a Limited English Proficient/English Learner is one:

- who comes from an environment where a language other than English has had a significant impact on the individual's level of English language proficiency; or
- who is migratory, whose native language is a language other than English, and
- who lives in a household where English is not the primary language spoken

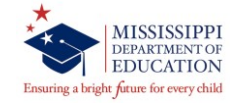

**District Tab** - The school district in which you are currently employed will appear in a box in the District tab.

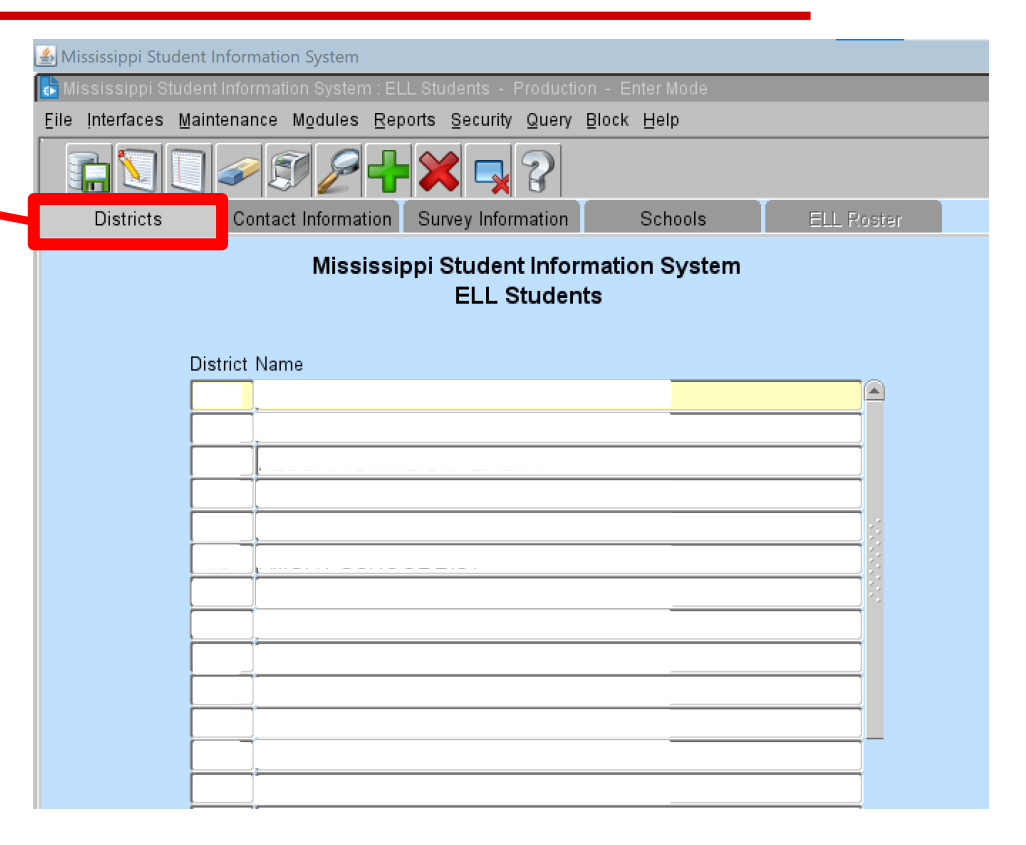

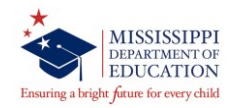

## Contact Information Tab –

Please complete all information on this screen.

There are no consortiums operating with the state. Everyone should have "N" in this section.

| Eile | Interfaces Maintenance                | Modules Reports Security Query Block Help |
|------|---------------------------------------|-------------------------------------------|
|      | h 🖸 🔲 🥪                               |                                           |
|      | Districts Conta                       | Internation Schools                       |
|      |                                       | Mississippi Student Information System    |
|      |                                       | Select to provide this                    |
|      |                                       |                                           |
|      |                                       | [Enter Coordinator Information]           |
|      |                                       | First Name Last Name                      |
|      | Federal Coordinator                   |                                           |
|      | Telephone Number                      |                                           |
|      | E-Mail Address                        |                                           |
|      |                                       | First Name Last Name                      |
|      | ELL Coordinator                       |                                           |
|      | Telephone Number                      |                                           |
|      | E-Mail Address                        |                                           |
| -1   | · · · · · · · · · · · · · · · · · · · | [Enter Consortium Information ]           |
|      |                                       |                                           |
|      |                                       |                                           |
| •    |                                       |                                           |

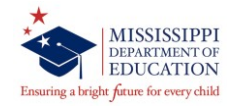

Survey Information Tab - Please complete all sections of this screen as it applies to the district.

The information provided in this section refers to the EL program(s) provided to students.

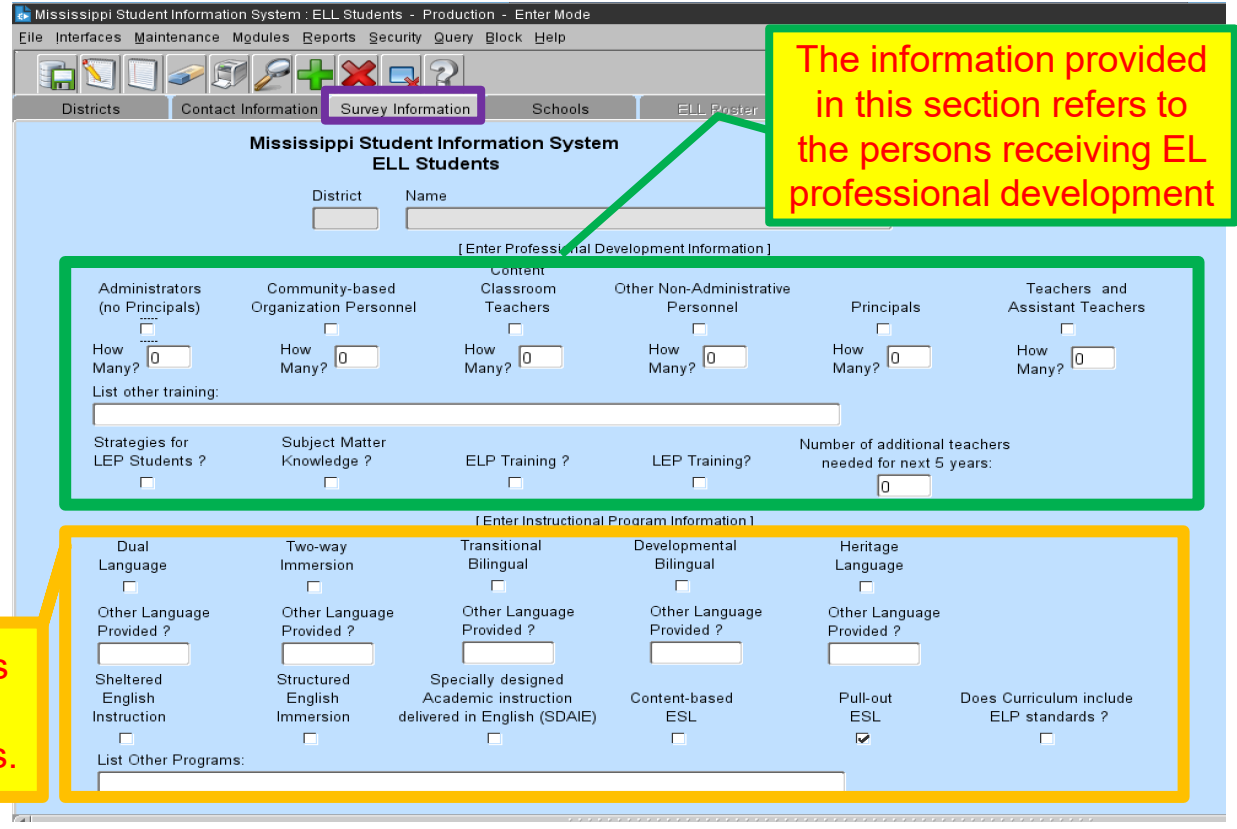

# **List of Instructional Language Programs**

- Dual Language
- Two-way Immersion
- Transitional bilingual program
- Developmental bilingual (MS doesn't have)
- Heritage language (MS is an English only state)

- Sheltered English
  Instruction
- Structured English immersion
- Specially designed academic instruction delivered in English (SDAI)
- Content-based ESL
- Pull-out ESL

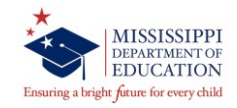

Schools Tab – Please select a school within the district.

| 🔄 Mississippi Stu | ident Ir | nformatio | on System : EL      | L Students - Production         | on - EnterMode      |          |             |
|-------------------|----------|-----------|---------------------|---------------------------------|---------------------|----------|-------------|
| Eile Interfaces   | Mainte   | nance     | Modules <u>R</u> ep | orts Security Query             | Block Help          |          |             |
|                   |          |           | 124                 |                                 |                     |          |             |
| Districts         |          | Contact   | Information         | Survey Information              | Schools             | ELL Rost | ier         |
|                   |          |           | Mississi            | opi Student Infor<br>ELL Studen | mation System<br>ts |          |             |
|                   | Distri   | ct        | Name                |                                 |                     |          | School Year |
|                   |          |           |                     |                                 |                     |          | 2020-2021   |
|                   |          |           |                     | [Select Sch                     | nool]               |          |             |
|                   |          |           |                     |                                 |                     |          |             |
|                   |          |           |                     |                                 |                     | A        |             |
|                   |          |           |                     |                                 |                     |          |             |
|                   |          |           |                     |                                 |                     |          |             |
|                   |          |           |                     |                                 |                     |          |             |
|                   |          |           |                     |                                 |                     |          |             |
|                   |          |           |                     |                                 |                     | i        |             |
|                   |          |           |                     |                                 |                     |          |             |
|                   |          |           |                     |                                 |                     |          |             |
|                   |          |           |                     |                                 |                     |          |             |
|                   |          |           |                     |                                 |                     |          |             |
|                   |          |           |                     |                                 |                     |          |             |
|                   |          |           |                     |                                 |                     |          |             |
|                   |          |           |                     |                                 |                     |          |             |
|                   |          |           |                     |                                 |                     |          |             |
|                   |          |           |                     |                                 |                     |          |             |
|                   |          |           |                     |                                 |                     |          |             |
|                   |          |           |                     |                                 |                     |          |             |
|                   |          |           |                     |                                 |                     |          |             |

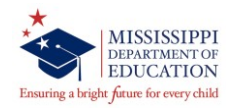

ELL Roster Tab- This screen provides student that have been identified through the SAP.

|              | M         | lississippi Student<br>ELL Stu | Information System<br>udents |                |                     |                       |
|--------------|-----------|--------------------------------|------------------------------|----------------|---------------------|-----------------------|
|              | District  |                                | School                       |                |                     | School Year           |
|              |           |                                |                              |                |                     | 2020-2021             |
|              |           |                                | Enter the Student<br>First   | Demographics ] |                     |                       |
| eieetudootid | Firstnama | ML Lastnama                    | Month of<br>Grade Service    | Languaga       | Type of Instruction | Service Status - Vear |
| sissiudentid |           |                                |                              | - Language     | Type of instruction |                       |
|              | 1         |                                |                              |                |                     |                       |
|              | Ì         |                                |                              |                |                     |                       |
|              | 1         |                                |                              | -              |                     |                       |
|              |           |                                |                              | ×              |                     |                       |
|              |           |                                |                              |                |                     |                       |
|              | ļ         |                                |                              |                |                     | · · ·                 |
|              | <u> </u>  |                                |                              |                |                     |                       |
|              |           |                                |                              |                |                     |                       |
|              |           |                                |                              |                |                     |                       |
|              |           |                                |                              |                |                     |                       |
|              | 1         |                                |                              |                |                     |                       |
|              | 1         |                                |                              |                |                     |                       |
|              | 1         | i                              |                              |                |                     |                       |

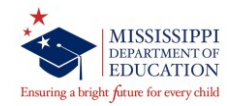

First Month of service – The LEA will indicate the month for first month of services (Enter 1-9 for first month of service).

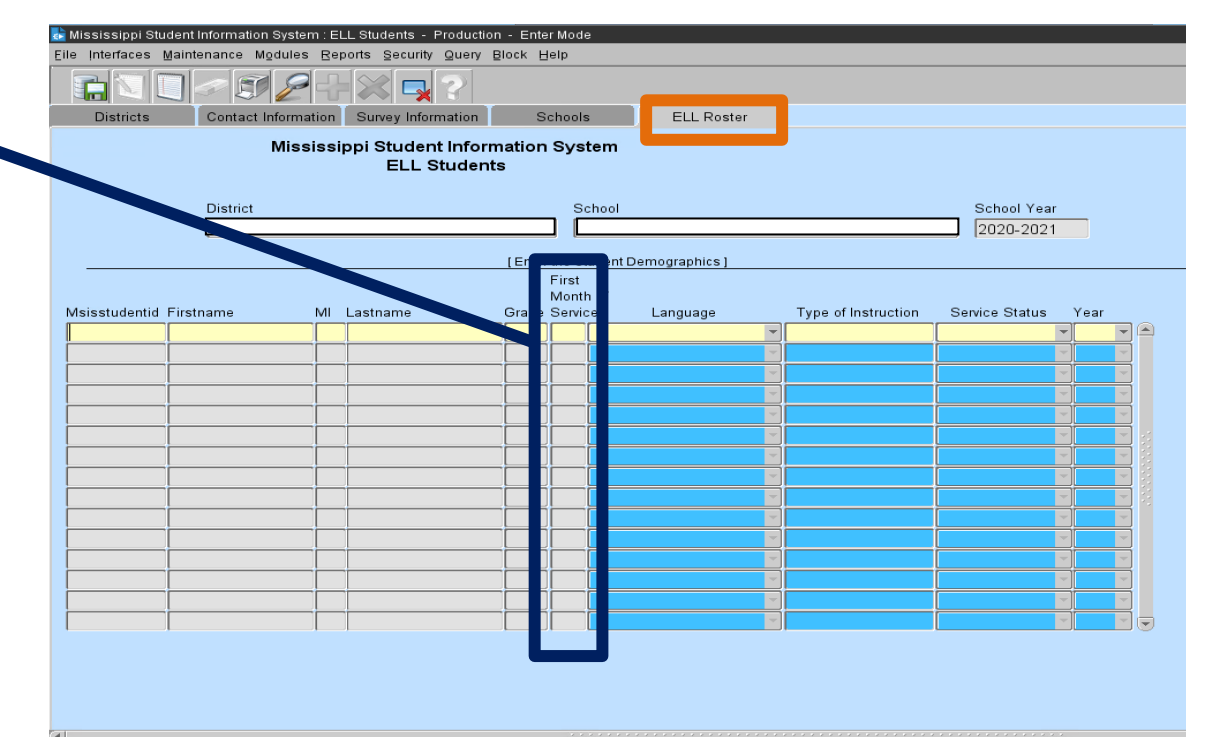

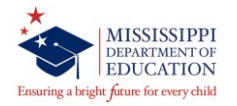

Language- The LEA will indicate the Native Language or most commonly spoken language in the home.

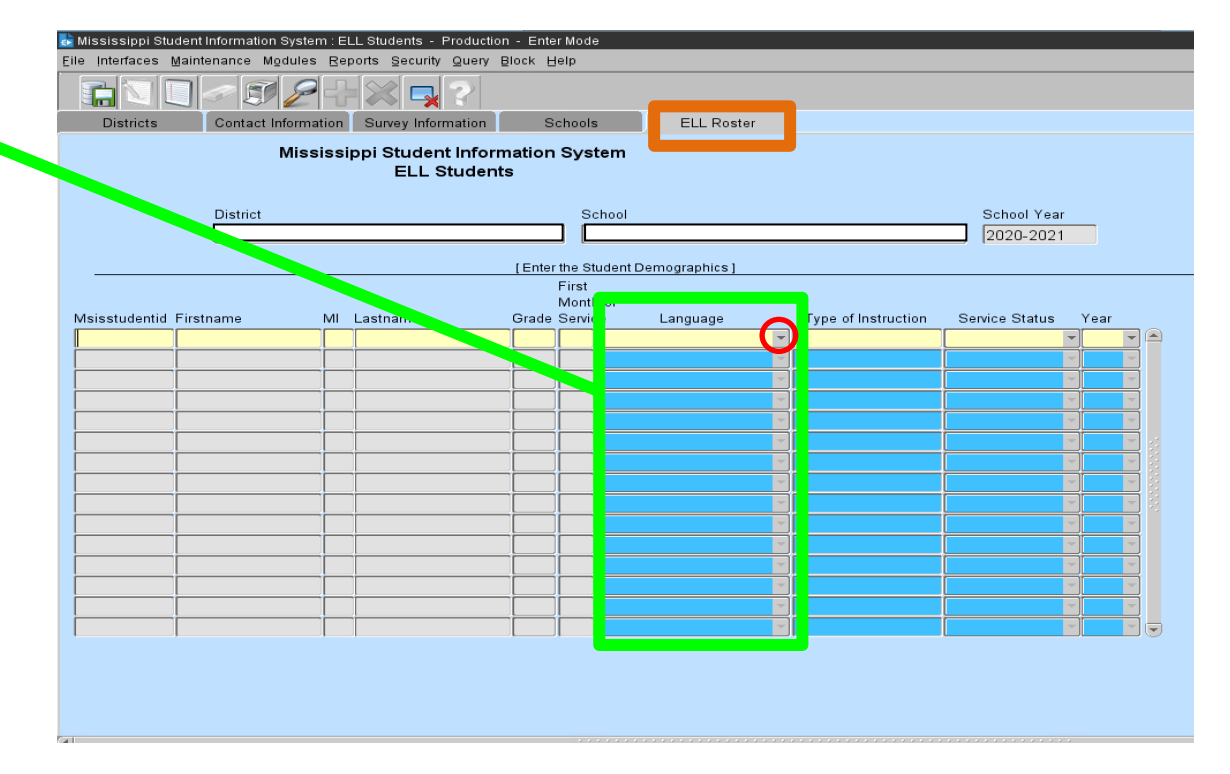

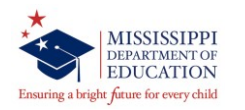

Codes for the Representation of Name of Languages

Types of Instruction (ESEA section 3201(7)) - The LEA with provide the type of instructional program that is being implement for the student.

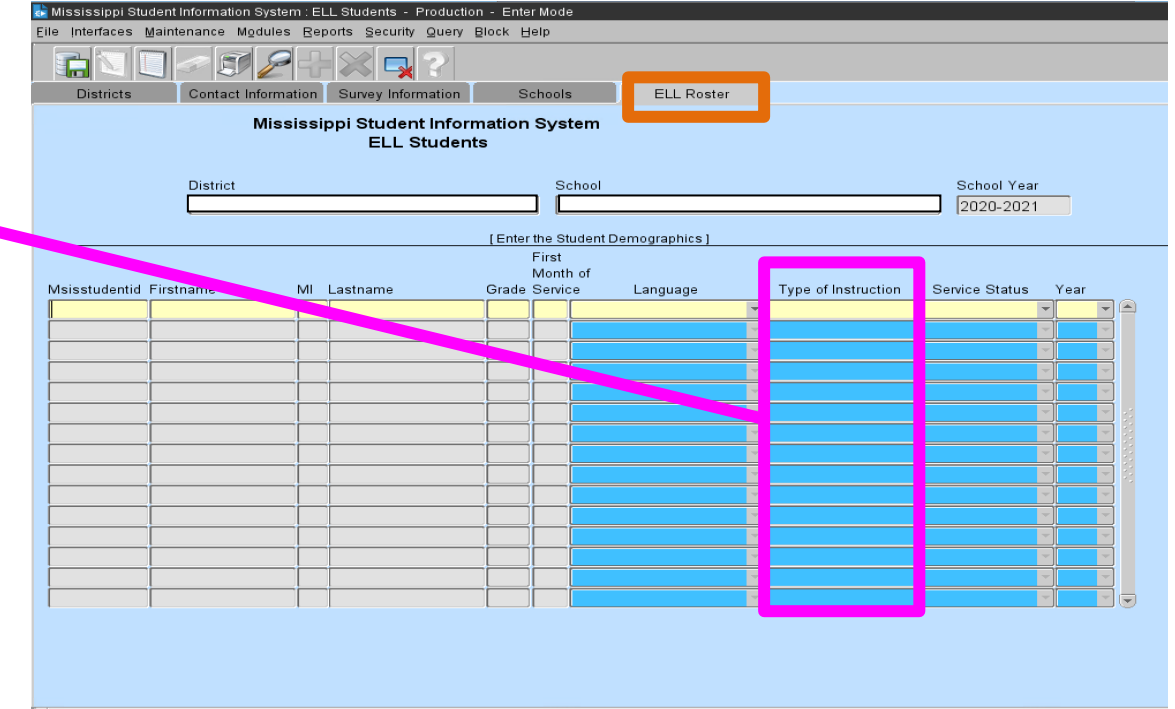

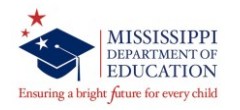

# **List of Instructional Language Programs**

- Dual Language
- Two-way Immersion
- Transitional bilingual program
- Developmental bilingual (MS doesn't have)
- Heritage language (MS is an English only state)

- Sheltered English
  Instruction
- Structured English immersion
- Specially designed academic instruction delivered in English (SDAI)
- Content-based ESL
- Pull-out ESL

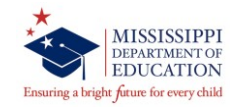

Service Status – The LEA will indicate the service provided to the student.

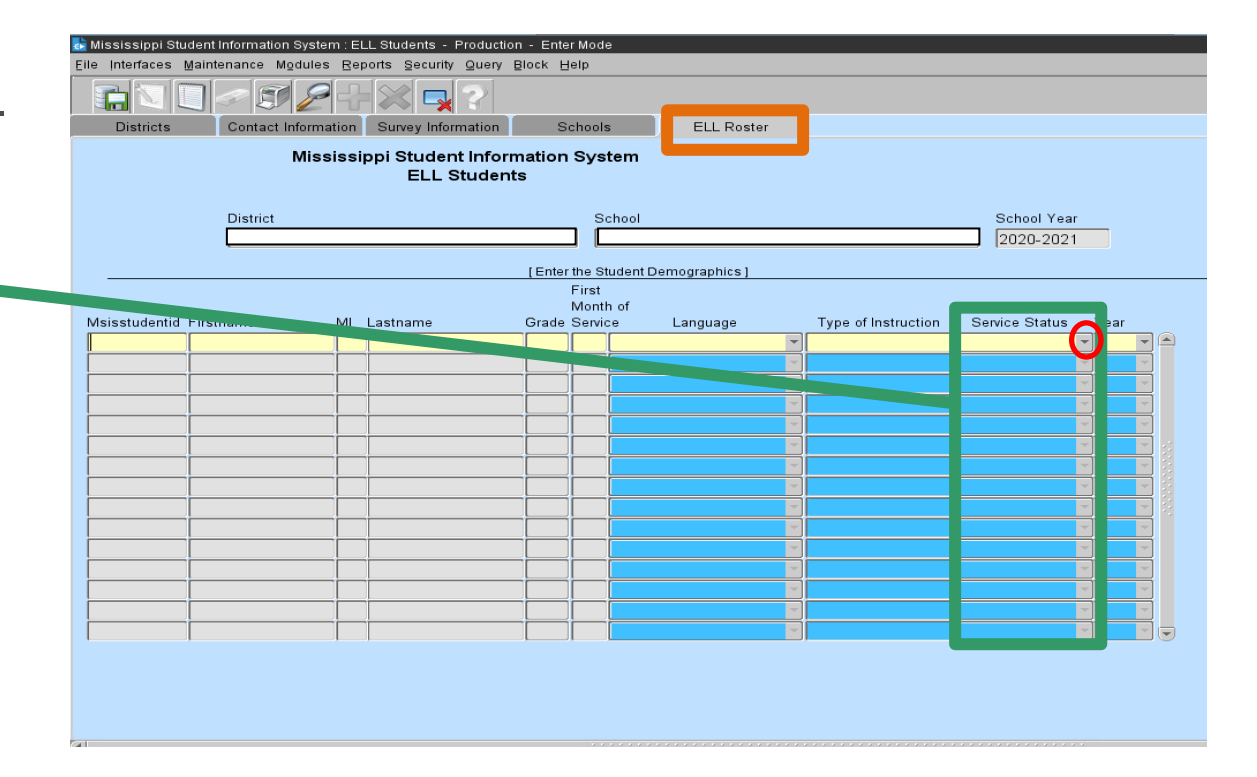

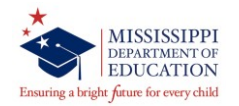

## **Service Status**

- Monitored: Student who has exited
- Served: Student who is currently served

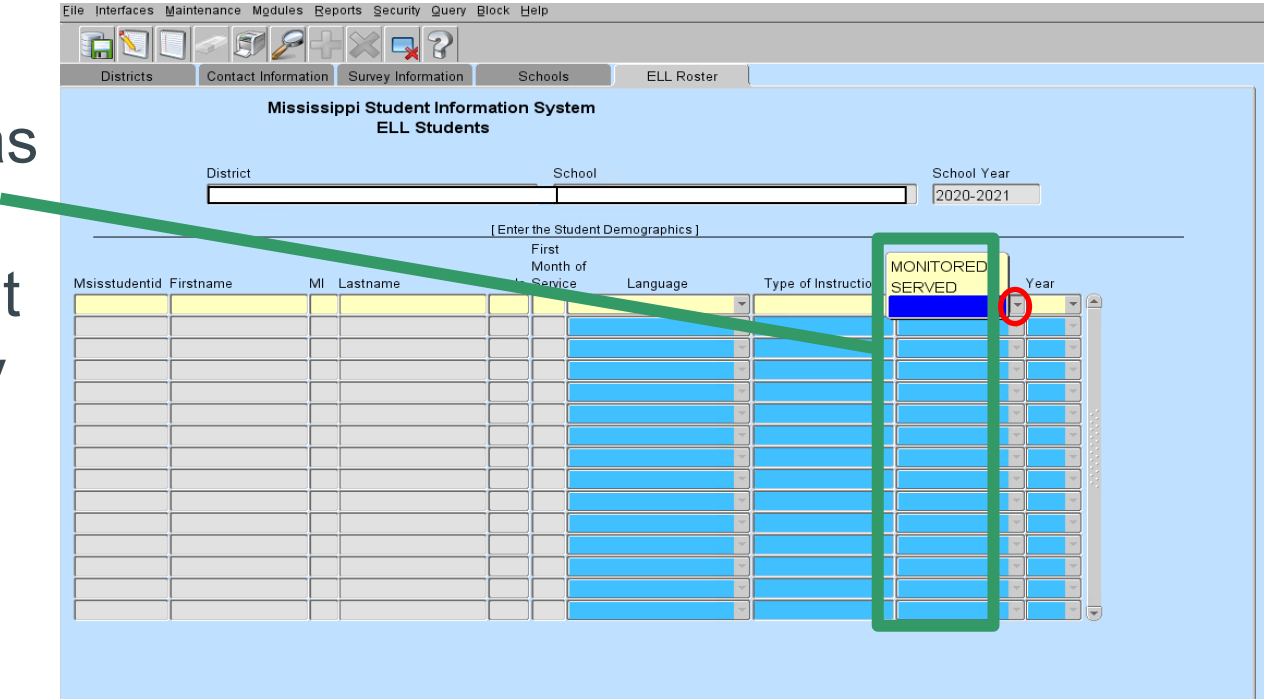

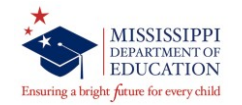

Year – The LEA will indicate the number of year(s) of service for the student.

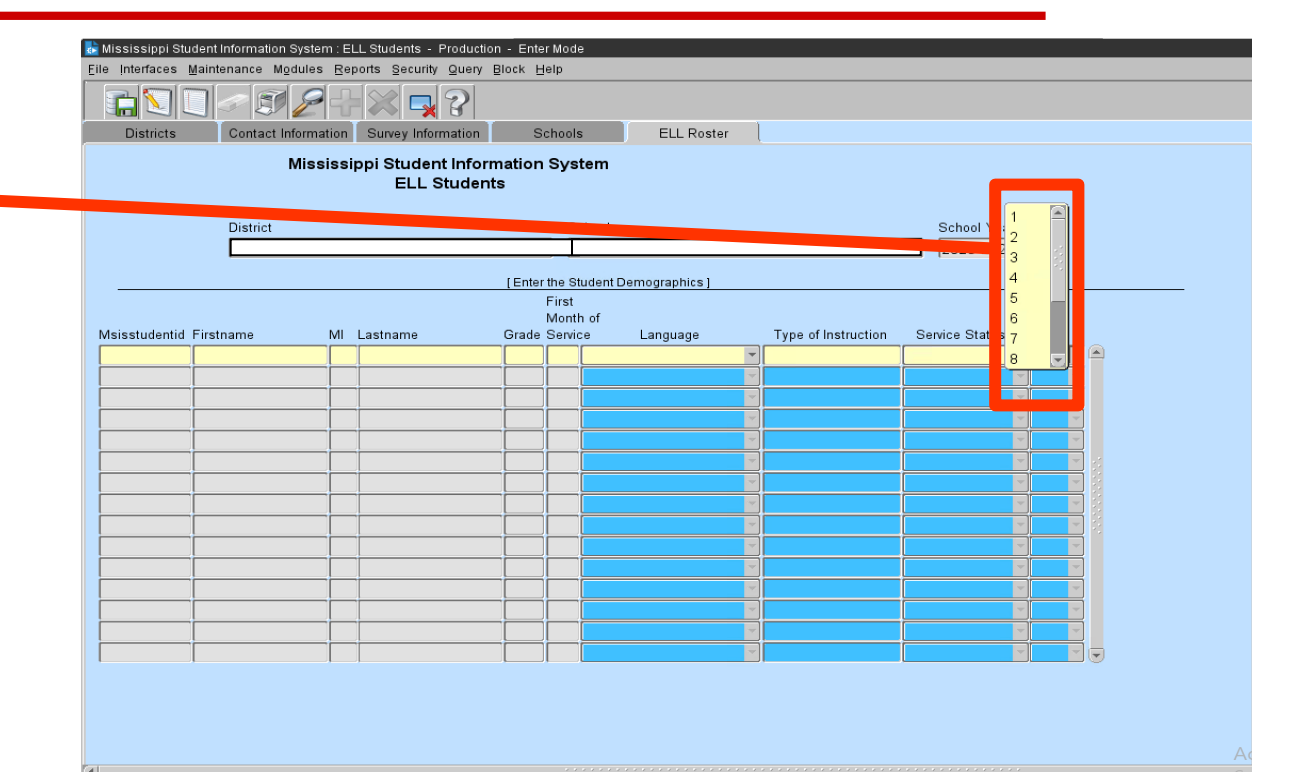

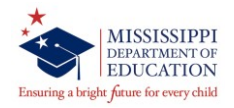

## Year –

**Served-** The actual number of years the student receives services.

**Monitored-** The actual number of years the student has exited the program, however, the maximum number of years is four.

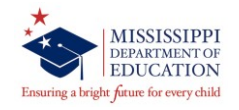

## **MSIS – ELL Module (Special Note)**

LEAs must reset the ELL/LEP/EL/LE student indicator to "N" in the SAP after Month 9 data district submission is complete.

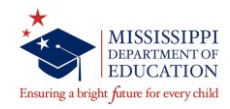

## **MSIS – ELL Module (Error in Reporting)**

You **<u>cannot remove</u>** a student from the roster screen.

If student has been misidentified:

- 1. Immediately contact the school in which the student is enrolled and change the LE indicator to "N".
- 2. Leave all areas next to the student's name blank on the roster screen. This will indicate a misidentification and the student will not be reported as LEP/ELL.

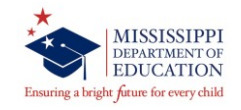

# Immigrant Module

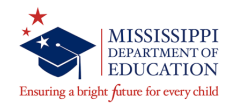

Accessing the Immigrant Module in MSIS

- 1. Select **Modules** from the MSIS Main Screen
- 2. Next select Federal Programs from the drop box.
- 3. Finally select **Immigrant** from the Federal Programs drop box.

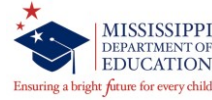

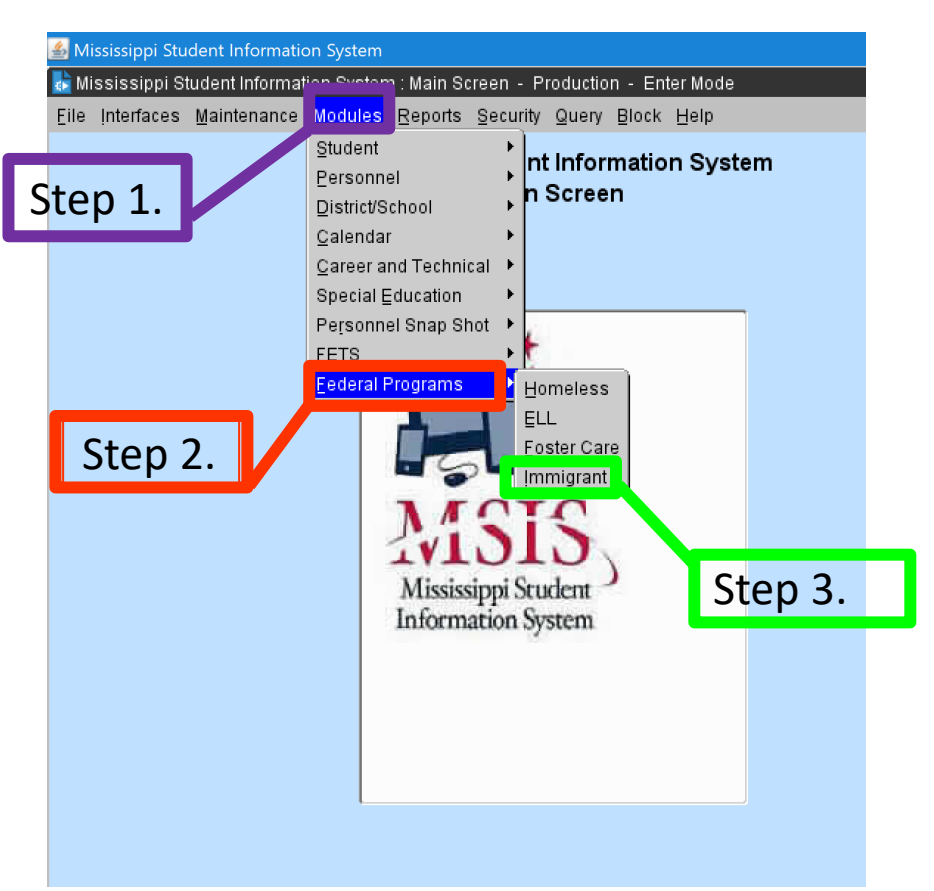

ESEA Title III, Part A, Section 3301(6) defines Immigrant Children and Youth as individuals who-

- are ages 3 through 21;
- were not born in any state or U.S. territory; (Children that are born out of the United States or U.S. territory to parents or couples that are US citizens, born or naturalized, are to be identified as Immigrant.)

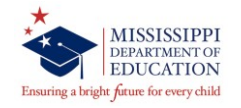

ESEA Title III, Part A, Section 3301(6) defines Immigrant Children and Youth as individuals who-

- have not been attending one or more schools in any one or more states in America or US Territories for more than three full academic years.
- Note- Remove immigrant label after 3 consecutive years of attending a school in the US.

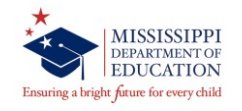

| 📩 Mississippi St | tudent Information System : Immigrant - Production - Enter Mode |    |
|------------------|-----------------------------------------------------------------|----|
| Eile Interfaces  | Maintenance Modules Reports Security Query Block Help           |    |
|                  |                                                                 |    |
| Districts C-h    | IMMIGRANT Students                                              |    |
|                  | Mississippi Student Information Operation                       |    |
|                  | Immigrant Students                                              |    |
|                  |                                                                 |    |
|                  | District Name                                                   |    |
|                  |                                                                 |    |
|                  |                                                                 | ÷  |
| •                |                                                                 |    |
|                  |                                                                 | 4  |
|                  |                                                                 | 4  |
|                  |                                                                 | 4  |
|                  |                                                                 | 4  |
|                  |                                                                 | 4  |
|                  |                                                                 | ÷  |
|                  |                                                                 | 48 |
|                  |                                                                 |    |
|                  |                                                                 |    |
|                  |                                                                 |    |
|                  |                                                                 |    |
|                  |                                                                 |    |
|                  |                                                                 |    |
|                  |                                                                 | J  |
|                  |                                                                 | Ţ  |
|                  |                                                                 | Ť  |
|                  |                                                                 | •  |
|                  |                                                                 | ÷  |
|                  |                                                                 | 4  |
|                  |                                                                 |    |
|                  |                                                                 |    |

**Districts Tab** - The school district in which you are currently employed will appear in a box in the District tab.

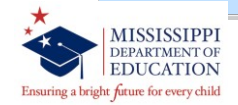

| 💺 Mississippi Student Information System : Immigrant - Production - Enter Mode |
|--------------------------------------------------------------------------------|
| Eile Interfaces Maintenance Modules Reports Security Query Block Help          |
|                                                                                |
| Districts Schools IMMIGRATIT Students                                          |
| Mississippi Student Information System<br>Immigrant Students                   |
| District Name                                                                  |
|                                                                                |
| [Select School]                                                                |
|                                                                                |
|                                                                                |
|                                                                                |
|                                                                                |
|                                                                                |
|                                                                                |
|                                                                                |
|                                                                                |
|                                                                                |
|                                                                                |
|                                                                                |
|                                                                                |
|                                                                                |
|                                                                                |
|                                                                                |
|                                                                                |
|                                                                                |
|                                                                                |

## Schools Tab – Please select a school within the district.

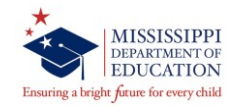

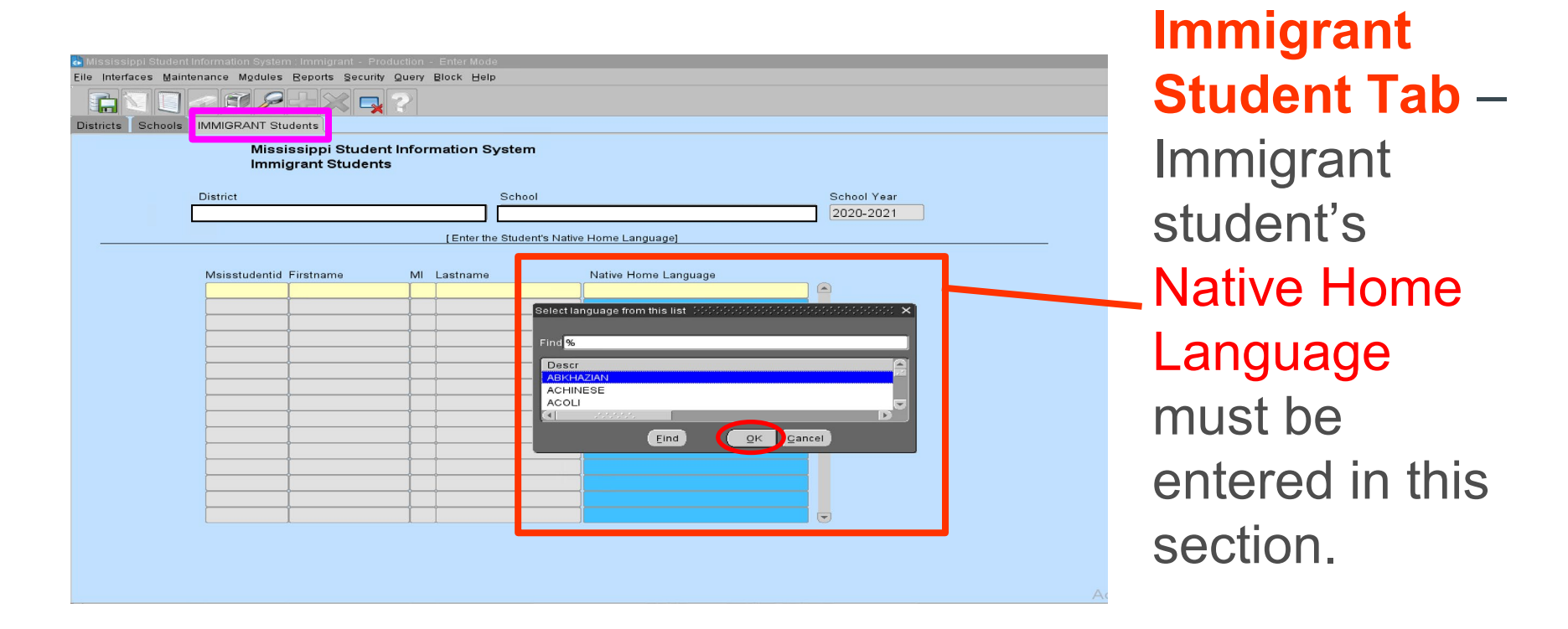

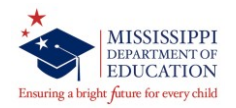

Codes for the Representation of Name of Languages

## Native Home Language

- The native language at birth or <u>most commonly</u> <u>spoken</u> in the home.
- If a language spoken is not in the drop-down list, please select the standard language of the home country.
- Additional information on the language families is contained on the Enthnologue website.

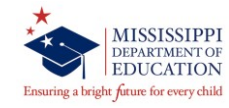

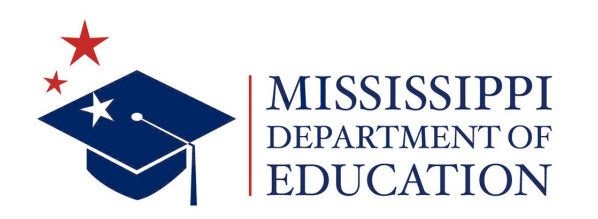

# **Judy Nelson**

Executive Director jnelson@mdek12.org

Greg Smith MCAPS and Data Coordinator gsmith@mdek12.org

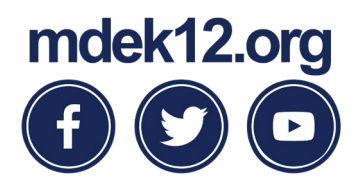

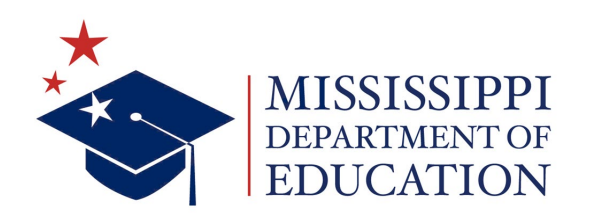

#### **Farrah Nicholson**

Director of Competitive Grant Programs fnicholason@mdek12.org

#### **Brendsha Roby-Fletcher**

Director of Non-Competitive Grant Programs BrRoby@mdek12.org

#### LaDewayne Harris

Homeless Education Coordinator laharris@mdek12.org

### Dr. Melissa Levy-Jackson

EL and Immigrant Coordinator mlevy@mdek12.org

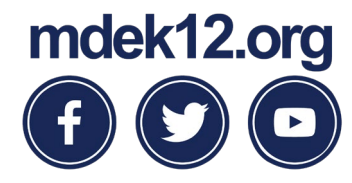